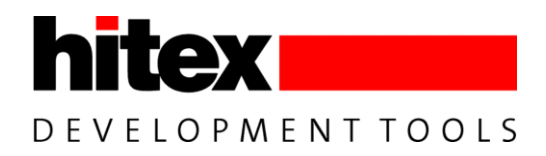

# PRO-SIL XC2000 Safety Concept Starter Kit

# XC2388E/CIC61508

Getting started with the Hitex PRO-SIL XC2000 SafeTkit

RELEASED

# SafeTkit XC2388E Quick Start

4231.XC2388E, V1.1, 2012-02

# Hitex Safety Solutions

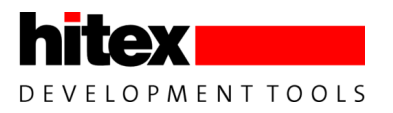

Edition 2012-02

Published by: Hitex (U.K.) Limited. University Of Warwick Science Park, Coventry, CV4 7EZ, UK © 2012 Hitex (U.K.) Limited. All Rights Reserved.

#### Legal Disclaimer

The information given in this document shall in no event be regarded as a guarantee of conditions or characteristics. With respect to any examples or hints given herein, any typical values stated herein and/or any information regarding the application of the product, Hitex (UK) Ltd. hereby disclaims any and all warranties and liabilities of any kind, including without limitation warranties of non-infringement of intellectual property rights of any third party.

#### Information

For further information on technology, delivery terms and conditions and prices, please contact the nearest Hitex Office (<u>www.hitex.com</u>).

 $\succ$ 

| Document Change History |         |            |                    |  |
|-------------------------|---------|------------|--------------------|--|
| Date                    | Version | Changed By | Change Description |  |
| 01/2/12                 | 1.0     | M Beach    | First version      |  |
| 15/2/12                 | 1.1     | A Wenlock  | Edit/Proof         |  |
|                         |         |            |                    |  |
|                         |         |            |                    |  |
|                         |         |            |                    |  |
|                         |         |            |                    |  |
|                         |         |            |                    |  |

#### We Listen to Your Comments

Is there any information in this document that you feel is wrong, unclear or missing? Your feedback will help us to continuously improve the quality of this document. Please send your comments (including a reference to this document) to: <u>comments@hitex.co.uk</u>

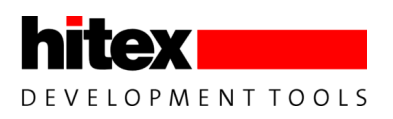

# **Table of Contents**

| 1                  | SafeTkit XC2388E Quick Start Guide Introduction                            | 8                    |
|--------------------|----------------------------------------------------------------------------|----------------------|
| 1.1                | Safe 1 kit XC2388E Introduction                                            | 8                    |
| 1.1.1              | Safe I kit Board                                                           | 8                    |
| 1.1.2              | Sale I Kit Soltware                                                        | 0                    |
| 1.2                |                                                                            | 10                   |
| 2                  | SafeTkit XC2388E Contents                                                  | 11                   |
| 2.1                | Default Configuration                                                      | 11                   |
| 2.2                | Terms Used                                                                 | 12                   |
| 3                  | Installation Of SafeTkit Software And Documentation                        | 13                   |
| 31                 | Introduction                                                               | 13                   |
| 32                 | Installing The XC2388E Example Application                                 |                      |
| 3.3                | Running The Installer                                                      |                      |
| 3.4                | Working With Tasking Eclipse IDE                                           | 18                   |
| 3.4.1              | Opening Eclipse                                                            | 18                   |
| 3.4.2              | Building The Application                                                   | 19                   |
| 4                  | First Stons With The SafeTkit                                              | 20                   |
| <del>-</del><br>41 | Basic Board Check                                                          | <b>∠∪</b><br>20      |
|                    |                                                                            |                      |
| 5                  | Running And Monitoring Applications – A First Session                      | 21                   |
| 5.1                | Loading and Running The Example Application                                | 21                   |
| 5.1.1              | Preparations                                                               | 21                   |
| 5.1.2              | Real Time PRO-SIL XC2000 Testing And Monitoring With HITOP54-TC            |                      |
| 5.2<br>5.3         | Monitoring The PPO-SIL XC2000 State                                        | 20<br>22             |
| 531                | Understanding The SafeTcore Monitoring Window                              | 20<br>29             |
| 5311               | Monitoring CIC61508 SERs                                                   | 29                   |
| 5.3.1.2            | Injecting Errors Into PRO-SIL XC2000                                       |                      |
| 5.3.1.3            | Monitoring Real Errors                                                     | 33                   |
| 5.3.2              | Restarting The Example Application After An Error Injection Test           | 34                   |
| 6                  | Configuring And Monitoring The CIC61508                                    | 35                   |
| 6.1                | Loading The PRO-SIL TestBench Driver Into The SafeTkit                     | 36                   |
| 6.2                | Reloading The Demo Application Project                                     | 37                   |
| 6.3                | Starting The PRO-SIL TestBench                                             | 38                   |
| 6.4                | Connecting To The SafeTkit Board                                           | 39                   |
| 6.5                | Live Update Of CIC61508 SFRs                                               | 41                   |
| 6.6                | Entering The ACTIVE State                                                  | 43                   |
| 6.7                | Moving To The DISABLED State                                               | 43                   |
| 6.8                | Restarting After DISABLED Mode                                             | 44                   |
| 6.9<br>6.10        | Editing The CIC61508 Calibration Data in DFLASH                            | 45<br>46             |
| 6.10               | Enabling Voltage Monitor Channel A                                         | 40<br>48             |
| 6 11 1             | Testing The New Configuration In The TestBench                             | <del>4</del> 0<br>50 |
| 6 12               | Entering The DISABI ED State                                               |                      |
| 6.13               | Reloading And Starting The PRO-SIL XC2000 Demo Application                 | 54                   |
| 6.13.1             | Testing The New CIC61508 Configuration With The PRO-SIL XC2000 Application | 55                   |
| 6.13.1.1           | Restart PRO-SIL XC2000 With SENA In The Correct Position                   | 55                   |
| 6.13.1.2           | Restart PRO-SIL XC2000 With SENA In An Incorrect Position                  | 56                   |
| 6.13.2             | Restoring The SafeTkit To A Running Condition                              | 56                   |
| 6.14               | Conclusion                                                                 | 58                   |
| 7                  | PRO-SIL XC2000 Example Applications                                        | 59                   |
| 7.1                | Adapting The PRO-SIL XC2000 For The SafeTkit XC2388E                       |                      |
| 7.2                | Advanced Example Application                                               | 59                   |
| 7.3                | SafeTkit Default PRO-SIL XC2000 Configurations                             | 60                   |

| 8   | Further Information                                                      | 61 |
|-----|--------------------------------------------------------------------------|----|
| 8.1 | Information On The Application Of PRO-SIL XC2000 TO ISO26262             | 61 |
| 8.2 | Information On Importing And Exporting CIC61508 Calibration Data Sets    | 61 |
| 8.3 | Advanced CIC61508 Operation                                              | 61 |
| 8.4 | Detailed Operation And Configuration Of The PRO-SIL XC2000 Safety Driver | 61 |
| 9   | Appendix A: Programming The CIC61508 Firmware                            | 62 |
| 9.1 | Installing The CIC61508 Firmware                                         | 62 |

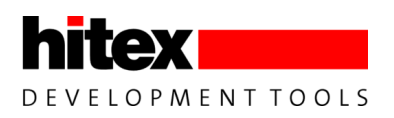

# List of Figures

| Figure 1  | XC2388E SafeTkit With CIC61508 Safety Monitor                     | 9  |
|-----------|-------------------------------------------------------------------|----|
| Figure 2  | Block Diagram Of The XC2388ESafeTkit Board                        |    |
| Figure 3  | SafeTkit Demonstration Application Directory Structure (default)  | 17 |
| Figure 4  | Choosing the Eclipse workspace                                    |    |
| Figure 5  | SafeTkit XC2388E Default Configuration, With Power And USB Cables | 20 |
| Figure 6  | Location Of HiTOP54-166 Project Files                             | 22 |
| Figure 7  | Location Of JP401                                                 |    |
| Figure 8  | Reloading The Demo Application Project                            |    |
| Figure 9  | Initialization Of The Internal DFLASH Edit Buffer                 |    |
| Figure 10 | Connected To The SafeTkit                                         | 40 |
| Figure 11 | Live Update of CIC61508 SFR Contents                              | 41 |
| Figure 12 | The CIC61508 Voltage Monitor Potentiometers                       | 45 |
| Figure 13 | The NVM Data Editing Tab                                          | 46 |
| Figure 14 | Enabling Voltage Monitor Channel A                                | 48 |
| Figure 15 | Reloading The Demo Application Project                            | 54 |

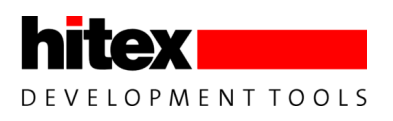

# **List of Tables**

| Table 1 | Default Jumper Settings                     |   |
|---------|---------------------------------------------|---|
| Table 2 | CIC61508 SYSDIS_A/B/C states for NOT READ   | / |
| Table 3 | CIC61508 SYSDIS_A/B/C states for READY      |   |
| Table 4 | CIC61508 SYSDIS_A/B/C states for ACTIVE     |   |
| Table 5 | CIC61508 SYSDIS_A/B/C states for DISABLED   |   |
| Table 6 | CIC61508 SYSDIS A/B/C states for READY      |   |
| Table 7 | CIC61508 SYSDIS A/B/C states for all states |   |

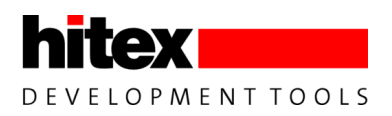

# 1 SafeTkit XC2388E Quick Start Guide Introduction

Welcome to the Hitex SafeTkit for the XC2388E. This document is intended to show you the main elements of the kit in a semi-guided manner. It contains specific instructions on how to operate the basic features whilst at the same time giving an introduction to the concepts and terminology used in the PRO-SIL XC2000 Safety System.

### 1.1 SafeTkit XC2388E Introduction

#### 1.1.1 SafeTkit Board

The SafeTkit board has been designed to show the typical hardware configuration required for an ASIL-B(D) system based on the XC2300 and the CIC61508 Safety Monitor. It can also be configured as a platform for ASIL-B by using the XC2300 with the TLE6711 window-watchdog voltage regulator. To eliminate any common cause failure on the power supply, the XC2388E and CIC61508 have separate power regulators and each device is able to monitor the other's power supplies for early brown-out detection.

The board can be configured in a "demonstration mode" (default) where the CIC61508 does not fully monitor the operation of the XC2388E. Analog voltages that in a real application would come from the XC2388E are in fact derived from simple potentiometers. Likewise, the XC2388E does not monitor the CIC61508 system disable pins or power supply.

For early development of real applications, the board can be configured to run in accordance with the PRO-SIL Safety Concept. Here, the CIC61508 monitors the supply voltage ( $V_{DDP}$ ) to the XC2388E, plus its internally generated voltages  $V_{DDI}$  and  $V_{DDIM}$ . In turn, the XC2388E monitors the CIC61508's  $V_{DDP}$  and  $V_{DDC}$  plus checks the system disable pins for plausibility. To simulate a power fail on the XC2388E, a variable voltage supply can be used to check that the PRO-SIL system response is correct.

#### 1.1.2 SafeTkit Software

The SafeTkit includes the PRO-SIL XC2000 Safety Driver Library to provide an ASL-B(D) capable software platform for custom developments. This library takes care of the configuration and start-up testing of the XC2388E as well as taking care of SPI communications with the CIC61508 safety monitor. PRO-SIL XC2000 includes the Infineon (Software Built-In Self Test) SBST which runs continuous checks of the CPU functionality at a gate level. The results of the checks are externally verified by the independently-powered CIC61508 safety monitor. In a real application, the CIC61508 would be able to disable the system via its System Disable pins, but on the SafeTkit it operates LEDs (it can also optionally reset the XC2388E). This meets one of the major requirements of ISO26262. PRO-SIL XC2000 is also able to monitor task execution times and calling sequences plus check the results of redundant calculations made by parallel threads in the XC23xx application.

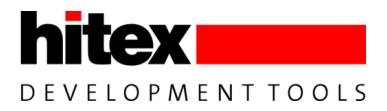

- 16/32-bit XC2388E Future CPU with safety extensions
- Expansion connector with all IO available
- CIC61508 Safety Monitor for ASIL-B(D)
- Separate power regulators for CIC61508 and XC2388E
- CIC61508 monitors XC2388E V<sub>DDP</sub>, V<sub>DDI</sub> and V<sub>DDIM</sub> (optional)
- 2x CAN buffered interfaces brought out to 10-way pin headers
- SPI EEPROM
- 2x CAN interfaces with transceivers
- Flexray interface
- XC2388E monitors CIC61508 V<sub>DDP</sub> and V<sub>DDC</sub> (optional)
- XC2388E brown-out simulator
- TLE6711 voltage regulator with window watchdog for ASIL-B only
- USB/JTAG X2388E debug interface
- USB virtual COMport
- 4 analog voltage sources for CIC61508
- 1 analog voltage source for XC2388E
- Provision for full cross-linked voltage and system disable pin monitoring
- SPI-driven LCD display
- Power from USB or main power supply
- 10 user LEDs (P10)
- System disable SYSDIS\_X LEDs
- Optional linking of CIC61508 and XC2388E resets to aid debugging

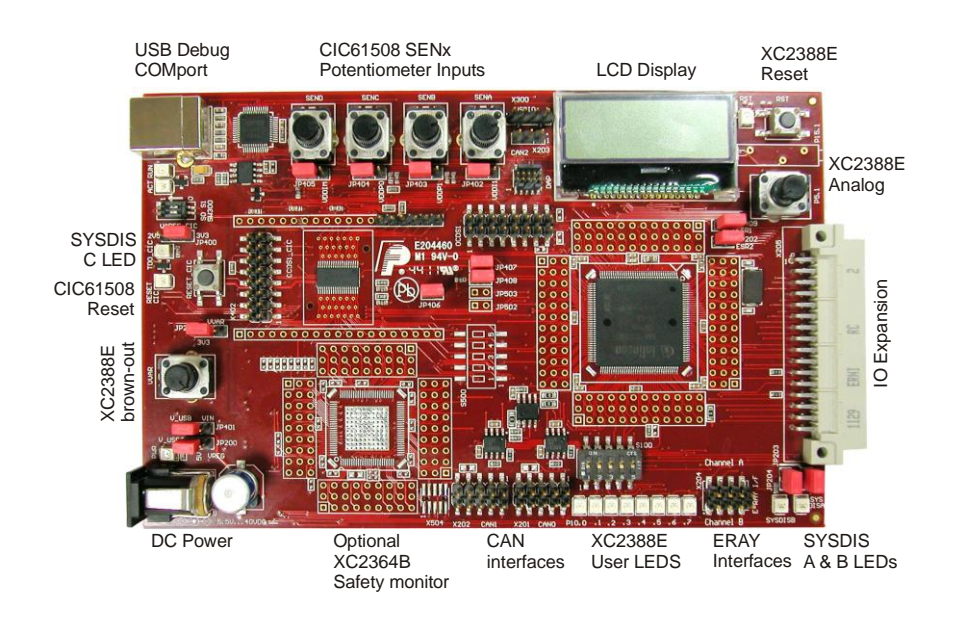

Figure 1 XC2388E SafeTkit With CIC61508 Safety Monitor

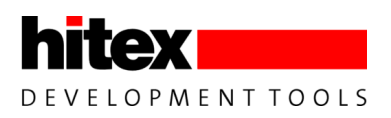

### 1.2 SafeTkit XC2388E Major Functional Blocks

The major components of the board are shown below. The most important user-configuration jumpers are also given. Where there is a default or recommended setting for a jumper, it is shown with a narrow line. This is not an accurate representation of the SafeTkit schematic and is only intended for the purpose of identifying the major elements of the board.

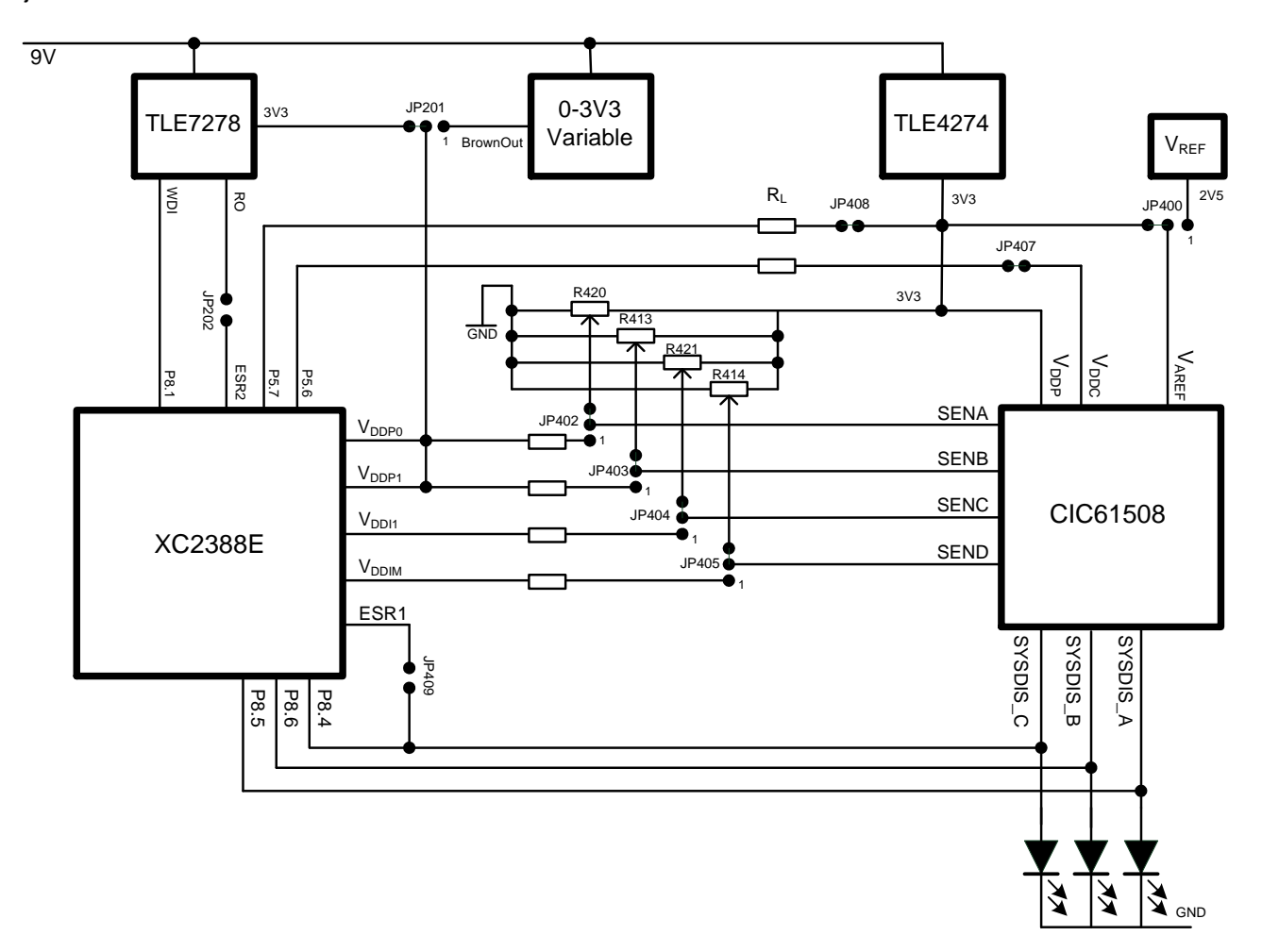

Figure 2 Block Diagram Of The XC2388ESafeTkit Board

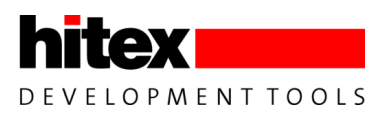

# 2 SafeTkit XC2388E Contents

The SafeTkit XC2388E consists of:

- 1. Mains power supply unit
- 2. USB cable.
- 3. SafeTkit XC2388E evaluation board with CIC61508 Safety Monitor
- 4. An installation CD containing:
- 5. Tasking VX Toolset v3.0r3 evaluation version
- 6. HiTOP54-166 debugger and FLASH programmer
- 7. PRO-SIL XC2000 library for XC2388E
- 8. TARDISS TestBench GUI
- 9. TestBench driver supplied as a HEXfile and ELF file
- 10. A demonstration application ("Demo Application")
- 11. An application suitable for further development ("Standard Application")
- 12. PRO-SIL XC2000 User Manual and Quick Start Guide (this document)

This guide covers installing all the components and running a simple exercise. More detailed information on PRO-SIL XC2000 can be found in "PRO-SIL XC2000 UM v1.8.pdf". A complete overview of the XC23xx, CIC61508 and PRO-SIL Safety Concept can be found in "XC2300\_SafetyConcept\_IFX.pdf"

### 2.1 Default Configuration

As shipped, the four SafeTkit voltage monitors are disabled (i.e. potentiometer settings are ignored by CIC61508). This is due to the calibration data in the CIC61508 and not to any board jumper settings. The DFLASH contents of the CIC61508 are as per "CIC61508\_BuildSheet\_VANIA30\_SafeTkit.xls".

| Jumper | Default | Comment                                      |
|--------|---------|----------------------------------------------|
| JP400  | 3V3     | CIC61508 Reference Voltage                   |
| JP201  | 3V3     | Fixed 3V3 supply for XC2388E                 |
| JP401  | V_IN    | Use external power supply for CIC61508       |
| JP200  | VREG    | Use external power supply for XC2388E        |
| JP405  | 1-2     | SENA uses potentiometer as input             |
| JP405  | 1-2     | SENB uses potentiometer as input             |
| JP403  | 1-2     | SENC uses potentiometer as input             |
| JP402  | 1-2     | SEND uses potentiometer as input             |
| JP406  | Closed  | Connect CIC61508 and XC2388E resets together |
| JP407  | Closed  | Connect XC2388E ADC P5.6 to CIC61508 Vddc    |
| JP408  | Closed  | Connect XC2388E ADC P5.7 to CIC61508 Vddp    |
| JP409  | Closed  | Connect CIC61508 SYSDIS_C to XC2388E ESR1    |
| JP202  | Closed  | Connect TLE7278 Reset Out to XC2388E ESR2    |
| JP204  | Closed  | Connect CIC61508 SYSDIS_A to A16 of X205A    |
| JP203  | Closed  | Connect CIC61508 SYSDIS_B to B16 of X205B    |

The jumpers are set in the following default configuration:

#### Table 1Default Jumper Settings

It is recommended that you check that your board is configured this way to allow the demonstration application to run successfully.

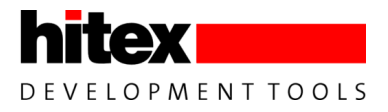

### 2.2 Terms Used

Here are some basic terms used in this document.

- SCII/SafeTcore-II: PRO-SIL XC2000: safety subsystem running on the XC2388E.
- Safety Path: The physical lines that allow the CIC's SYSDIS pins to disable critical hardware or the XC2388E itself, in the event of a failure in either the CIC or the PRO-SIL XC2000.
- ACTIVE mode: CIC61508 is controlling the safety path and the PRO-SIL XC2000 is correctly performing the opcode test.
- DISABLED mode: The CIC61508 has detected a critical failure and has put the safety path into the disabled state.
- PRO-SIL: PRO-SIL Safety System consisting of the SafeTcore-II safety subsystem on the XC2388E and the CIC61508 Safety Monitor device.
- Opcode Sequence Test/Sequence Test: Test of the XC2388E CPU core that is verified via the external CIC61508 safety monitor, connected via SPI.
- System Period: 6ms system period. The period of the opcode sequence test i.e. all 4 opcode sequence test SFRs will have been written within this period.
- System Tick: 600us basic heartbeat rate of the CIC61508.

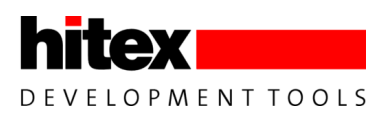

# 3 Installation Of SafeTkit Software And Documentation

#### 3.1 Introduction

The SafeTkit software is supplied on a CD, but it can also be installed from a CD image on your hard disk. To install from a CD, simply insert the CD into your PC's CD/DVD drive and allow it to initialize. If you are installing from an image of the CD on hard disk, simply click the installer executable "SETUP.EXE".

The installer welcome screen will appear momentarily and you should be left with the installer menu.

| 🖶 SafeTkit Installer - InstallAware Wizard                                                                                                    |
|----------------------------------------------------------------------------------------------------|
| SafeTkit Installer                                                                                                    |
| SafeTkit Installer will install the available setup's consecutively. Please click<br>"Install" to start the execution sequence or change the selection below |
| Setup Executables                                                                                                    |
| TASKING VX-toolset for C166 v3.0r3 - PC/Windows                                                                                                    |
| ☑ HiTOP54-166-ST10 - Debugger                                                                                                    |
| PRO-SIL XC2000 library and application                                                                                                    |
| PRO-SIL TestBench                                                                                                    |
| ∑ <u>Install</u>                                                                                                    |
| Hitex Development Tools                                                                                                    |

The Quick Start Guide that follows this section assumes that you have installed all of the items listed below.

- Tasking C166 VX v3.03 SafeTkit Evaluation Version
- HiTOP54-166 Debugger
- PRO-SIL XC2000 library and applications
- PRO-SIL Testbench CIC61508 configuration tool

We strongly recommend that you do this.

Each of the items has its own sub-installer and each one will run automatically in sequence.

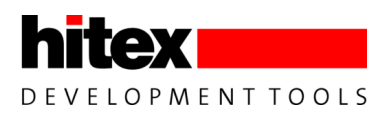

#### 3.2 Installing The XC2388E Example Application

There is an example application supplied in the kit. It is loaded into the SafeTkit FLASH using the HiTOP54-166 debugger.

"Demo\_Application": This is the PRO-SIL XC2000 reference application for the XC2388E SafeTkit, modified to provide information for the HiTOP SafeTcore monitoring windows. It demonstrates the basic features of an ASIL-B(D) application. It is intended for training and experimentation.

The PRO-SIL XC2000 has been specially altered to allow it to run as an object library set, but still allowing some important configurations to be changed. This version will only run on the SafeTkit. To run PRO-SIL XC2000 on any other platform will require a proper Software Development Kit licence, available from Hitex.

The example applications installer has its own user interface, which is described later. The applications are supplied as complete Tasking Eclipse project file systems, which will open directly in the supplied evaluation toolchain.

### 3.3 Running The Installer

When invoking the installer "PROSILXC2000v2.3bSK.exe", this dialog appears.

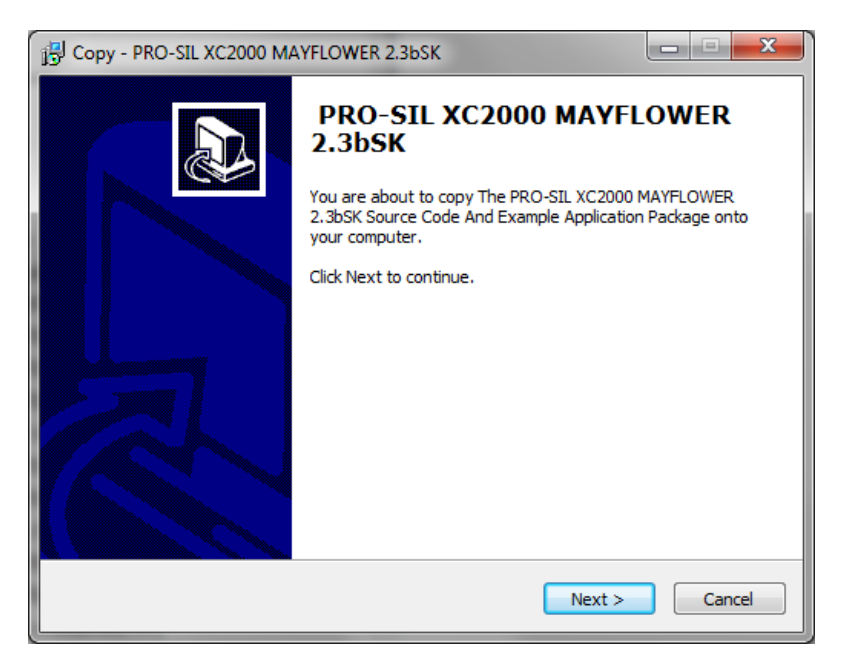

Clicking 'Next' reveals the Infineon licence terms that cover the PRO-SIL XC2000 libraries contained in the installation.

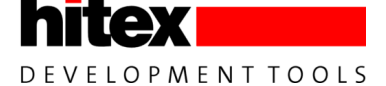

| j <sup>™</sup> Copy - PRO-SIL XC2000 MAYFLOWER 2.3bSK                                                                                                    |        |
|----------------------------------------------------------------------------------------------------|--------|
| License Agreement<br>Please read the following important information before continuing.                                                                                                    |        |
| Please read the following License Agreement. You must accept the terms of this<br>agreement before continuing with the copying process.                                                                                                    |        |
| Important Note and Terms of Use<br>Please read the following important note as well as the following terms and<br>conditions carefully. The extraction of the downloaded documents as well as the<br>installation of the downloaded software is only possible if you agree to such term<br>and conditions. By choosing the check box "I accept the agreement" below, you<br>agree to have read the important note set forth below and to be bound by the<br>following terms of use. If you do not agree to the terms and conditions below,<br>choose the check box "I do not accept the agreement" and the installation<br>procedure will not be started. | s      |
| <ul> <li>I accept the agreement</li> <li>○ I do not accept the agreement</li> </ul>                                                                                                    |        |
| < Back Next >                                                                                                    | Cancel |

If you agree to these conditions, select "I accept the agreement", otherwise end the installation now.

The default location for the application is

#### "C:\Hitex\PRO-SIL XC2000\MAYFLOWER2.3bSK"

but you can change this if you wish. However, we strongly recommend that you stay with the default location, at least until you are more familiar with the SafeTkit.

| 1 Copy - PRO-SIL XC2000 MAYFLOWER 2.3bSK                                               |   |
|----------------------------------------------------------------------------------------|---|
| Select Destination Location<br>Where should PRO-SIL XC2000 MAYFLOWER 2.3bSK be stored? | 2 |
| Software will store PRO-SIL XC2000 MAYFLOWER 2.3bSK into the following folder.         |   |
| To continue, click Next. If you would like to select a different folder, click Browse. |   |
| C:\Hitex\PRO-SIL XC2000\MAYFLOWER2.3bSK Browse                                         |   |
| At least 27.8 MB of free disk space is required.                                       |   |
| < <u>B</u> ack Next > Cancel                                                           |   |

Click 'Next' to continue...

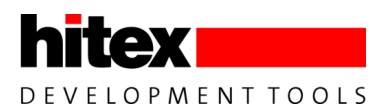

| 号 Copy - PRO-SIL XC2000 MAYFLOWER 2.3bSK                                                                     |        |
|----------------------------------------------------------------------------------------------------|--------|
| Ready to Copy<br>Software is now ready to begin copying PRO-SIL XC2000 MAYFLOWER 2.3bSK<br>on your computer. |        |
| Click Copy to continue with the copying process, or click Back if you want to revi<br>change any settings.   | ew or  |
| Destination location:<br>C:\Hitex\PRO-SIL XC2000\MAYFLOWER2.3bSK                                             | *      |
| ٠                                                                                                    | *<br>F |
| < <u>B</u> ack Copy                                                                                          | Cancel |

Click Copy to continue. The installation process will take only a few seconds to complete.

| 15 Copy - PRO-SIL XC2000 MAYFLOWER 2.3bSK                                                         | x   |
|---------------------------------------------------------------------------------------------------|-----|
| Copying<br>Please wait while Software copies PRO-SIL XC2000 MAYFLOWER 2.3bSK on your<br>computer. |     |
| Extracting files<br>C:\\Implementation_v303_Demo\DemoApplication\Debug\Source\.U0C0.obj.d         |     |
|                                                                                                   |     |
|                                                                                                   |     |
|                                                                                                   |     |
|                                                                                                   | _   |
| Can                                                                                               | cel |

#### It will finish with:

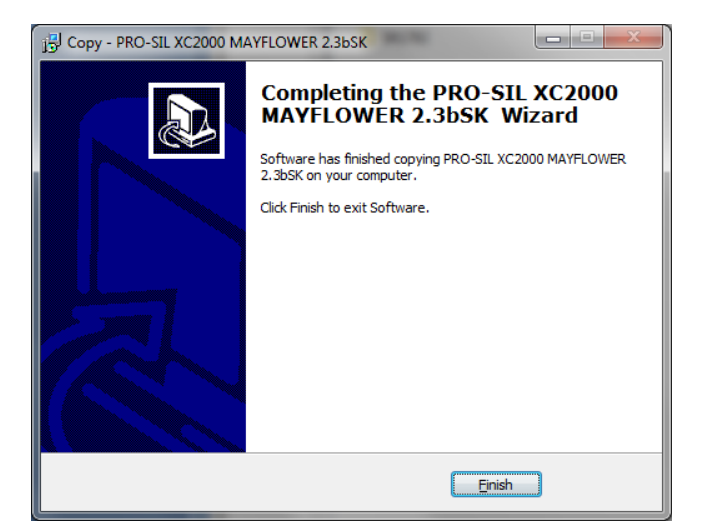

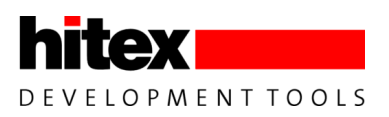

The directory structure created will look like:

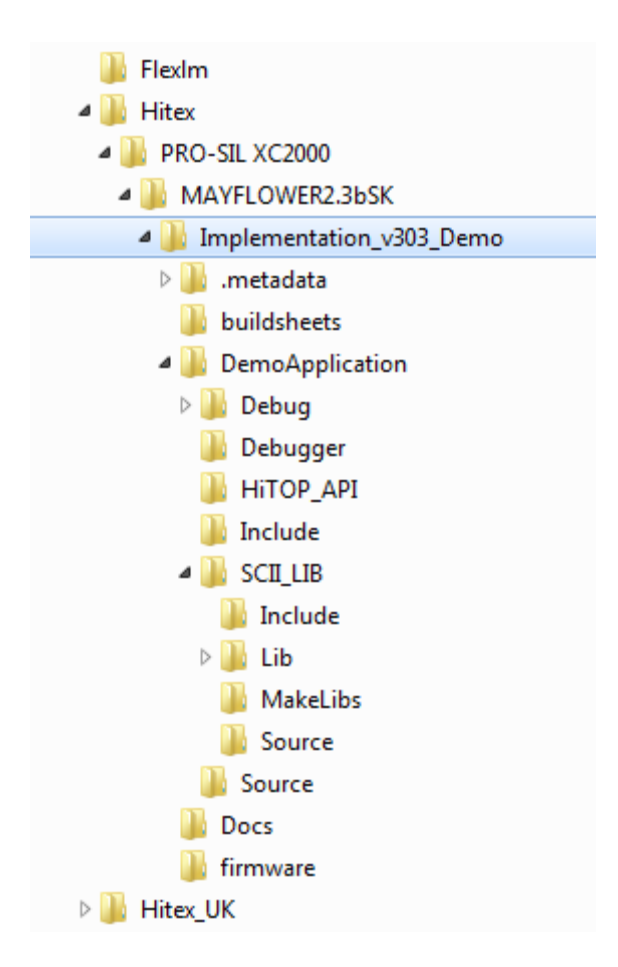

#### Figure 3 SafeTkit Demonstration Application Directory Structure (default)

The contents of each directory is:

| Application:              | Example PRO-SIL application that uses the source code version of PRO-SIL XC2000.                                                    |
|---------------------------|----------------------------------------------------------------------------------------------------|
| Buildsheets:              | CIC61508 calibration data buildsheet as a spreadsheet.                                                                              |
| DemoApplication:          | Alternative form of the example application that uses a fixed library-based version of                                              |
|                           | PRO-SIL XC2000.                                                                                                    |
| Docs:                     | PRO-SIL XC2000 User Manual (Preliminary)                                                                                            |
| Firmware:<br>SCII_Source: | HEX file for programming into CIC61508F or XC866 on the SafeTkit board.<br>PRO-SIL XC2000 source code and library creation project. |

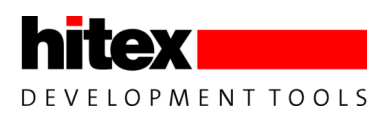

# 3.4 Working With Tasking Eclipse IDE

This section shows how to open and build the example application in the Tasking Eclipse IDE.

# 3.4.1 Opening Eclipse

Start the Tasking Eclipse. When asked for which workspace to use, Browse to "C:\Hitex\PRO-SIL XC2000\MAYFLOWER2.3bSK\Implementation\_v303\_Demo", as shown below.

| 💟 Workspace Launcher     |                                                                                                    |  |  |  |  |
|--------------------------|----------------------------------------------------------------------------------------------------|--|--|--|--|
| Select a w               | orkspace                                                                                                    |  |  |  |  |
| TASKING VX<br>Choose a w | K-toolset for C166 v3.0r3 stores your projects in a folder called a workspace.<br>orkspace folder to use for this session. |  |  |  |  |
| Workspace:               | C:\Hitex\PRO-SIL XC2000\MAYFLOWER2.3bSK\Implementation_v303_Demo ▼ Browse                                                  |  |  |  |  |
| Use this a               | is the default and do not ask again OK Cancel                                                                              |  |  |  |  |

#### Figure 4 Choosing the Eclipse workspace

Eclipse will initialise and shown the Demo Application in the workspace:

| TASKING C/C++ - TASKING VX-toolset for C1 | 66 v3.0·3                                 |                              |
|-------------------------------------------|-------------------------------------------|------------------------------|
| File Edit Navigate Search Project Debu    | g Window Help                             |                              |
| 🗂 • 🖬 🗟 🖉 🔞 • 🚳 • 🕼                       | 8 ▼ 6 ▼ ● ● ▼ ● ● ● ● ● ● ● ● ● ● ● ● ● ● | 📫 🧮 TASKING C/               |
| 🗟 C/C++ Proj 🕄 😤 Navigator 📃 🗆            |                                           | 🗄 Outline 🛛 📃 🗆              |
| (구 수 🗟 🖪 🔗 🏹                              |                                           | An outline is not available. |
| a 🖆 DemoApplication [ Active - Debug ]    |                                           |                              |
| Binaries                                  |                                           |                              |
| > Su includes                             |                                           |                              |
| > 📴 Debugger                              |                                           |                              |
| 🛛 🕞 Hitop_api                             |                                           |                              |
| Include                                   |                                           |                              |
| b Ga Source                               |                                           |                              |
| ) 📓 cstart.c                              |                                           |                              |
| istart.h                                  |                                           |                              |
| DemoApplication.lsl                       |                                           |                              |
| Demokppicationsimulatoriaurich            |                                           |                              |
|                                           |                                           |                              |
|                                           |                                           |                              |
|                                           |                                           |                              |
|                                           |                                           |                              |
|                                           |                                           |                              |
|                                           |                                           |                              |
|                                           |                                           |                              |
|                                           |                                           |                              |
|                                           |                                           |                              |
|                                           |                                           |                              |
|                                           |                                           |                              |
|                                           |                                           |                              |
|                                           | 🖲 Brohlane 🔲 Concola 🕅 📰 Bronartiae       |                              |
|                                           | No consoles to display at this time.      |                              |
|                                           |                                           |                              |
|                                           |                                           |                              |
|                                           |                                           |                              |
|                                           |                                           |                              |
|                                           |                                           |                              |
| T.                                        |                                           |                              |
| 1                                         |                                           |                              |

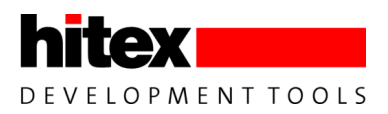

# 3.4.2 Building The Application

The demonstration application can now be compiled and linked.

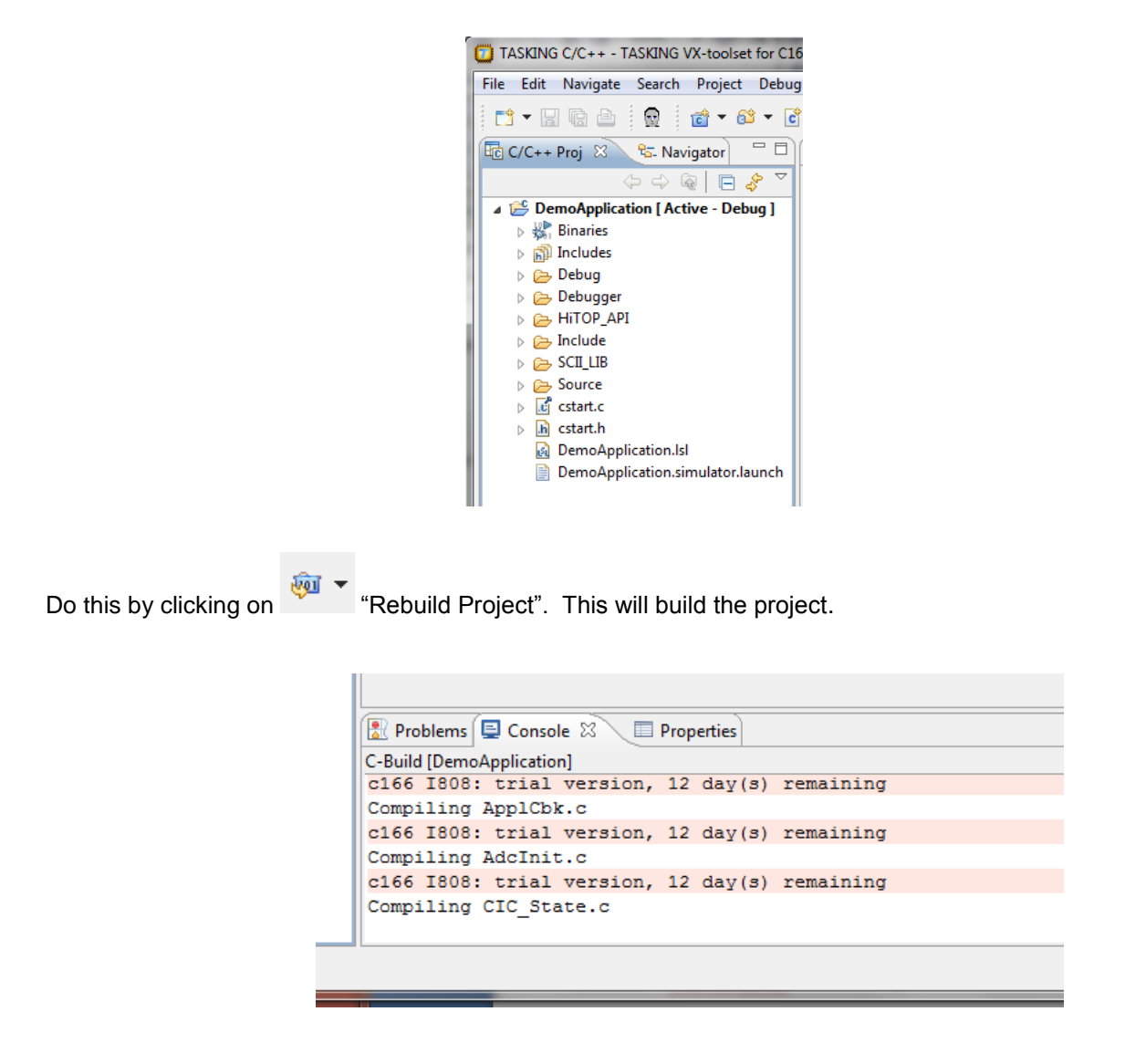

If the application has been successfully installed, you should see an error-free build result in the console window in Eclipse.

Now Rebuild the User Application using the same procedure, so that you are ready to try and run it on the SafeTkit board.

| 🖹 Problems 📮 Console 🕱 🔲 Properties               |
|---------------------------------------------------|
| C-Build [DemoApplication]                         |
| c166 I808: trial version, 12 day(s) remaining     |
| Linking to DemoApplication.elf                    |
| 1k166 I460: trial version, 12 day(s) remaining    |
| Time consumed: 29740 ms<br>**** End of build **** |

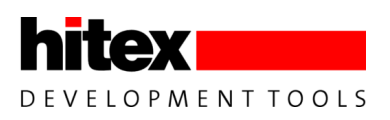

# 4 First Steps With The SafeTkit

This section will check that the SafeTkit is in a workable condition, prior to loading new applications in the following section. It is assumed that the board is in the factory condition.

### 4.1 Basic Board Check

Check that the jumpers on your board are set as shown in the picture below. If any jumpers are incorrect, move them to the correct state. This default configuration has the board powered from the external power supply connector.

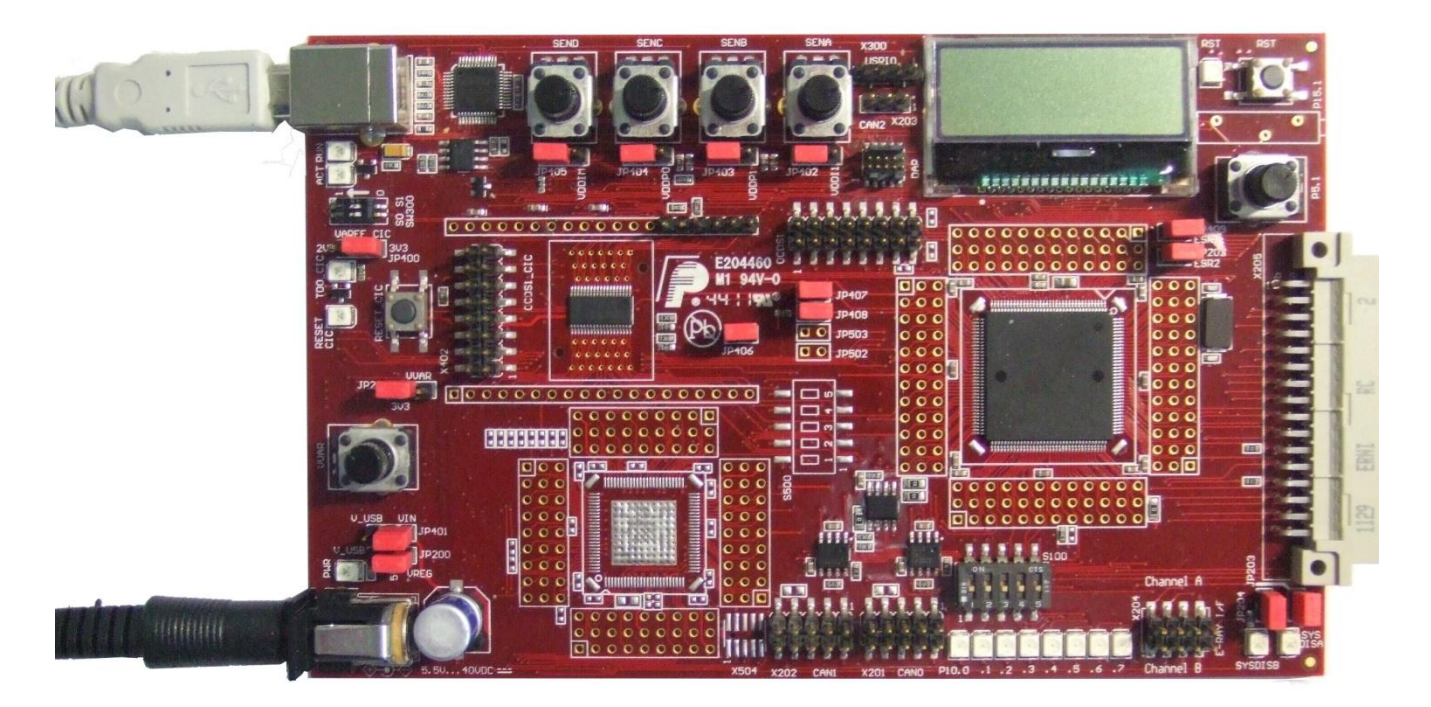

#### Figure 5 SafeTkit XC2388E Default Configuration, With Power And USB Cables

Turn the potentiometer to the right of the LCD display fully anti-clockwise. Connect the mains power supply jack to the jack socket and then attach the USB port on the board to a free USB port on your PC with the supplied cable. The yellow LED 3 should flash approximately once per second and the CIC61508's SYSDIS\_A, SYSDIS\_B and SYSDIS\_C LED should be off. This indicates that the board is in a running condition and that the CIC61508 has reached the ACTIVE mode.

| CIC61508 Output Status | State | Meaning |
|------------------------|-------|---------|
| SYSDIS_A               | Off   |         |
| SYSDIS_B               | Off   | ACTIVE  |
| SYSDIS_C               | Off   |         |

If there appears to be no response and the SYSDIS\_X LEDs do not change, it is possible that the CIC61508 firmware is not present in the device. Please refer to Appendix A for details on how to reprogram it.

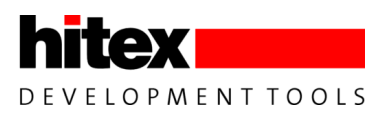

# 5 Running And Monitoring Applications – A First Session

This session will load the Demo Application example, run it and show how the PRO-SIL monitoring windows in HiTOP54-TC are used. You will see how to verify that the internal safety tests are working correctly in real time. The next chapter covers how the PRO-SIL TestBench is used to monitor the behaviour and configuration of the CIC61508. It is recommended that you work through the steps given, reading the explanatory text as you go. This will provide a simple introduction to the basic concepts and terminology used in the SafeTcore system.

#### 5.1 Loading and Running The Example Application

#### 5.1.1 Preparations

Make sure that the following items have been installed from the supplied CD or CD image:

- 1. Tasking Eclipse C166 VX v3.0r3 Evaluation Version
- 2. HiTOP54-166 SafeTkit Evaluation Version
- 3. Example Application
- 4. PRO-SIL TestBench

Set up the SafeTkit board as shown in section 4.1, so that it is powered and connected via USB to your PC. The steps to follow are given in the next section.

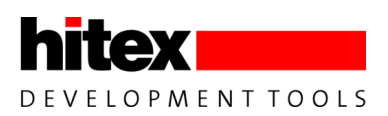

### 5.1.2 Real Time PRO-SIL XC2000 Testing And Monitoring With HiTOP54-TC

In this section, the demonstration PRO-SIL XC2000 application will be loaded into the board and executed.

The demonstration project supplied is located in the (default) directory:

C:\Hitex\PRO-SIL XC2000\MAYFLOWER2.3bSK\Implementation\_v303\_Demo\DemoApplication\Debugger

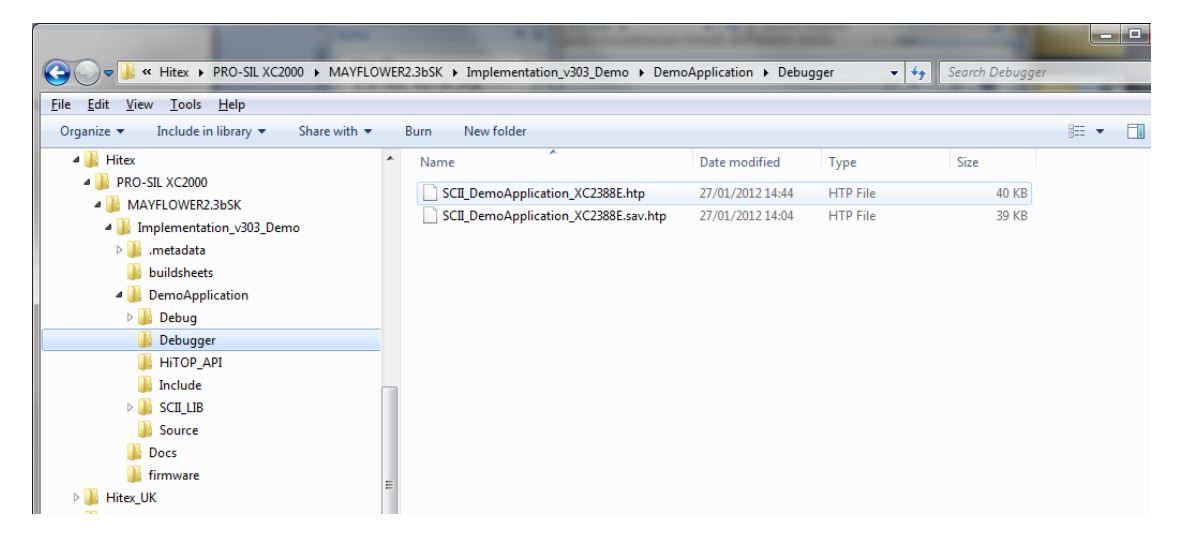

#### Figure 6 Location Of HiTOP54-166 Project Files

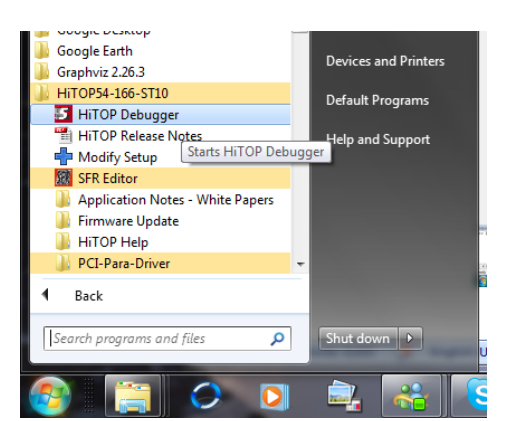

Start HiTOP54-166 from the Windows Start menu:

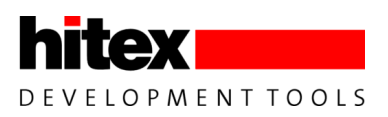

HiTOP54-166 will start and reveal the following menu:

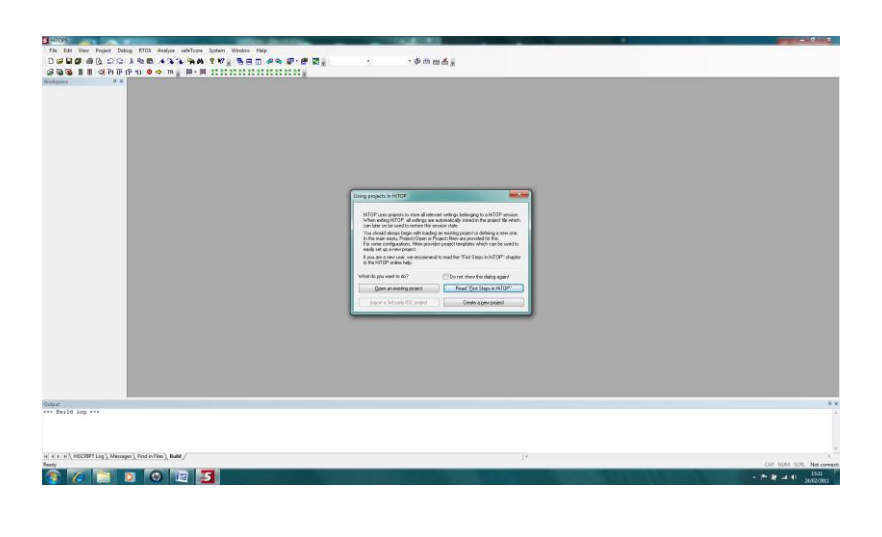

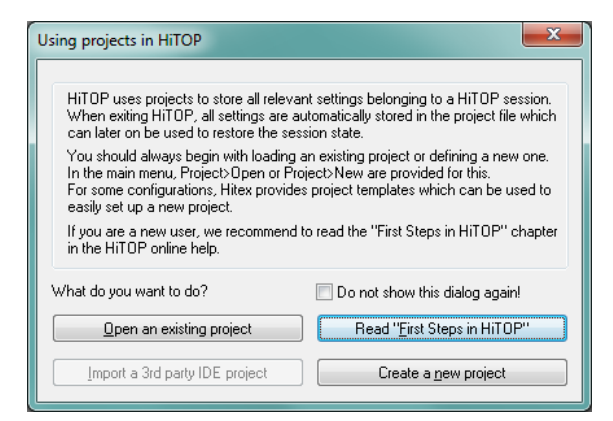

Choose "Open an existing project" and in the subsequent window navigate to the directory containing the examples:

| Solve Kitex > PRO-SIL XC2000 > MAYFLO                                 | OWER | 12.3bSK 	 Implementation_v303_Demo 	 Dem | oApplication 🕨 Debu | igger 👻  | ✓ Search Debugger |       |
|-----------------------------------------------------------------------|------|------------------------------------------|---------------------|----------|-------------------|-------|
| <u>File E</u> dit <u>V</u> iew <u>T</u> ools <u>H</u> elp             |      |                                          |                     |          |                   |       |
| Organize 👻 Include in library 👻 Share with 👻                          |      | Burn New folder                          |                     |          |                   | H - I |
| 4 퉲 Hitex                                                             | ~    | Name                                     | Date modified       | Туре     | Size              |       |
| PRO-SIL XC2000                                                        |      | SCII_DemoApplication_XC2388E.htp         | 27/01/2012 14:44    | HTP File | 40 KB             |       |
| <ul> <li>MAYFLOWER2.3bSK</li> <li>Implementation_v303_Demo</li> </ul> |      | SCII_DemoApplication_XC2388E.sav.htp     | 27/01/2012 14:04    | HTP File | 39 KB             |       |
| > 퉲 .metadata                                                         |      |                                          |                     |          |                   |       |
| buildsheets                                                           |      |                                          |                     |          |                   |       |
| A DemoApplication                                                     |      |                                          |                     |          |                   |       |
| 🛛 🕒 Debug                                                             |      |                                          |                     |          |                   |       |
| Debugger                                                              |      |                                          |                     |          |                   |       |
| HITOP_API                                                             |      |                                          |                     |          |                   |       |
| \mu Include                                                           |      |                                          |                     |          |                   |       |
| ⊳ 퉲 SCII_LIB                                                          |      |                                          |                     |          |                   |       |
| Source                                                                |      |                                          |                     |          |                   |       |
| Docs                                                                  |      |                                          |                     |          |                   |       |
| 🔒 firmware                                                            | -    |                                          |                     |          |                   |       |
| ▷ 퉲 Hitex_UK                                                          | =    |                                          |                     |          |                   |       |

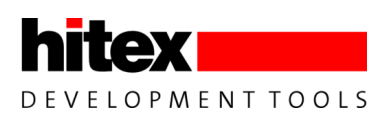

Open the project "SCII\_DemoApplication\_XC2388E.htp" in:

"C:\Hitex\PRO-SIL XC2000\MAYFLOWER2.3bSK\Implementation\_v303\_Demo\DemoApplication\Debugger".

As this is an evaluation version of HiTOP54-TC, for the moment you must choose the "I want to continue evaluation" option. If you subsequently purchase a full HiTOP54-TC licence, this box will not appear.

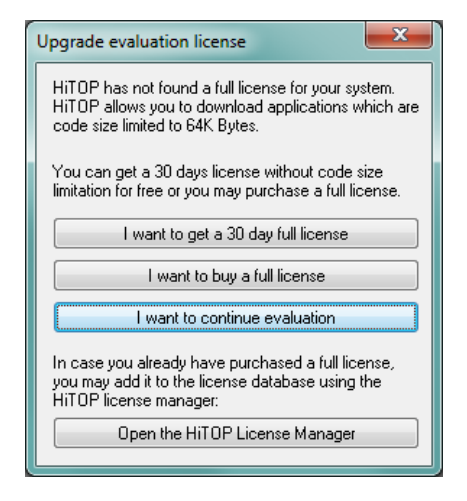

The SCII\_DemoApplication\_XC2388E.htp project will prompt you before loading the example application. Click 'OK' and the example will be loaded into the XC2388E's FLASH ROM.

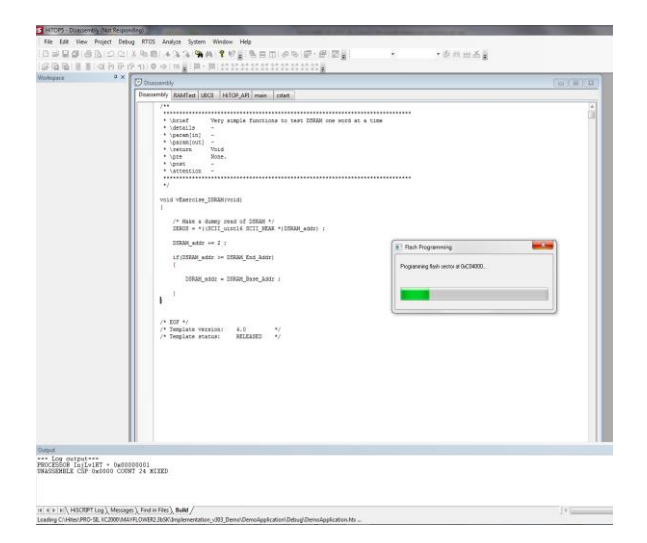

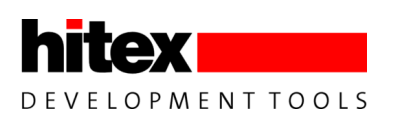

This operation will take a few seconds to complete. Finally, HiTOP will show the start of the program at the address 0xC00000.

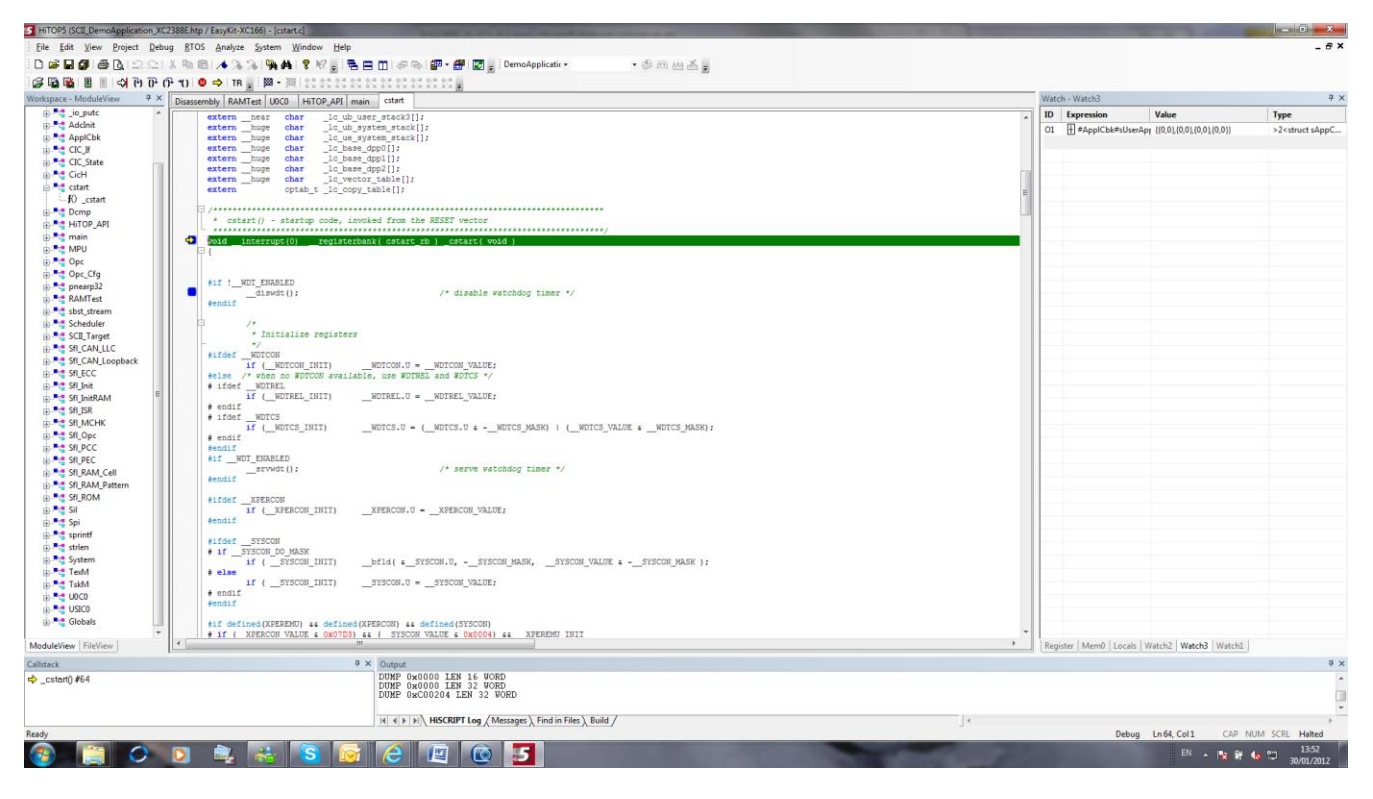

The program is now ready to run.

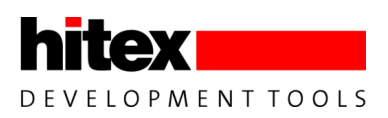

# 5.2 Running The Example Application

Before running the Demo Application, perform a reset of the XC2388E from the HiTOP54-166 TR "Target Reset" button (<sup>TR</sup>). This will reset both the XC2388E and the CIC61508.

Turn the potentiometer near the XC2388E fully anti-clockwise to make sure that the GO to ACTIVE mode command is not sent to the CIC61508. The CIC61508 SYS\_DIS\_A/B/C LEDs should be shown below:

| CIC61508 Output Status | State | Meaning   |
|------------------------|-------|-----------|
| SYSDIS_A               | On    |           |
| SYSDIS_B               | On    | NOT READY |
| SYSDIS C               | On    |           |

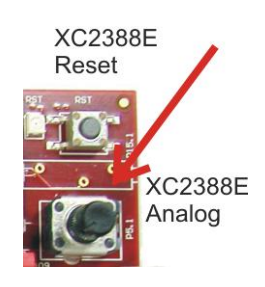

#### Table 2 CIC61508 SYSDIS\_A/B/C states for NOT READY

Finally, click on the green traffic light icon in HiTIO54-166 (<sup>III</sup>). This will start the PRO-SIL XC2000 system. The opcode sequence test, task monitor and data compare monitor in PRO-SIL XC2000 will be running and being serviced by the CIC61508 Safety Monitor. The LED on XC2388E P10.1 should illuminate. This indicates that the PRO-SIL XC2000 has been able to get the CIC61508 into the READY state, i.e. all tests are passing. The SYSDIS\_A, SYSDIS\_B and SYSDIS\_C LEDs should be illuminated, showing that the safety path is in the disabled state. Note: the SYSDIS pins are active-low. When the safety path is to be enabled, the SYSDIS pins are high. When the safety path is enabled, the SYSDIS pins are low. The board's SYSDIS LEDs are active high so there is an inversion.

| CIC61508 Output Status | State | Meaning |
|------------------------|-------|---------|
| SYSDIS_A               | On    |         |
| SYSDIS_B               | On    | READY   |
| SYSDIS_C               | On    |         |

#### Table 3 CIC61508 SYSDIS\_A/B/C states for READY

The system is now in a stable state. Any test failures in the PRO-SIL XC2000 or CIC61508 will cause the NOTREADY state to be re-entered. It must be stressed that such a failure is extremely unlikely!

Now turn the XC2388E's potentiometer fully clockwise. The application will now tell the PRO-SIL XC2000 to send the GO command to the CIC61508's MODE SFR, causing it to move to the ACTIVE state. The third Port 10 LED will now start to flash once per second and will continue to do so while ACTIVE mode is maintained. The SYSDIS\_A, SYSDIS\_A and SYSDIS\_A LEDs should be extinguished, indicating that the safety path is enabled.

| CIC61508 Output Status | State | Meaning |
|------------------------|-------|---------|
| SYSDIS_A               | Off   |         |
| SYSDIS_B               | Off   | ACTIVE  |
| SYSDIS_C               | Off   |         |

#### Table 4 CIC61508 SYSDIS\_A/B/C states for ACTIVE

Turning the potentiometer anti-clockwise again will cause the STOP command to be sent to the CIC61508 and it will move to the DISABLED state. The SYSDIS\_X LEDs should be illuminated showing that the safety path is disabled once again.

| CIC61508 Output Status | State | Meaning  |
|------------------------|-------|----------|
| SYSDIS_A               | On    |          |
| SYSDIS_B               | On    | DISABLED |
| SYSDIS_C               | On    |          |

Table 5 CIC61508 SYSDIS\_A/B/C states for DISABLED

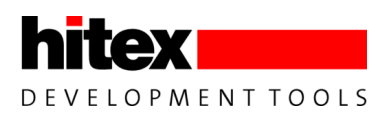

### 5.3 Monitoring The PRO-SIL XC2000 State

In the stable ACTIVE state, HiTOP54-TC allows the monitoring of PRO-SIL XC2000 and application data in real time. As any break in execution would cause an immediate failure detection by the CIC61508, it is important that any monitoring or deliberate forcing of errors is performed non-intrusively.

To get your board into the right state, reset the XC2388E with the HiTOP54-166 TR "Target Reset" button ( $^{IR}$ ). Then make sure that the XC2388E's potentiometer is fully anti-clockwise. Start execution again with a click on the green traffic light icon ( $^{IR}$ ) in HiTOP. The READY state should be entered again.

| CIC61508 Output Status | State | Meaning |
|------------------------|-------|---------|
| SYSDIS_A               | On    |         |
| SYSDIS_B               | On    | READY   |
| SYSDIS_C               | On    |         |

Now that the application is running, to examine the PRO-SIL XC2000 state, click on the "View-SafeTcore" menu from the top line of HiTOP:

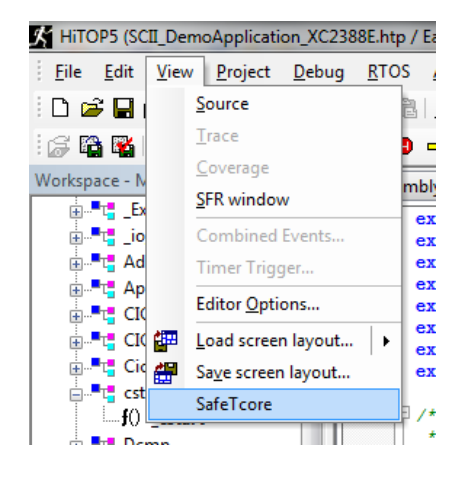

This will cause the SafeTcore monitoring panel to appear.

| feTCoreXC       |                           |                  |                      |         |           | × |
|-----------------|---------------------------|------------------|----------------------|---------|-----------|---|
| - CIC61508      |                           |                  |                      |         |           |   |
| Voltage         | Monitoring                | Error Count      | Error Counters       |         | CIC State |   |
| SENA            | 0.62 V                    | 127              | Opcode Test Sequence | 127     | Ready     |   |
| SENB            | 0.21 V                    | 127              | Data Comparator      | 127     |           |   |
| SENC            | 0.83 V                    | 127              | Task Monitoring      | 126     |           |   |
| SEND            | 2.27 V                    | 127              | SPI Communication    | 128     |           |   |
|                 | Total                     | 508              |                      |         |           |   |
| RO-SIL D        | etected Errors<br>Trap ID | Trap Description | Error Desc           | ription |           |   |
|                 |                           |                  |                      |         |           |   |
|                 |                           |                  |                      |         |           |   |
|                 |                           |                  |                      |         |           |   |
| Error Injection |                           |                  |                      |         |           |   |

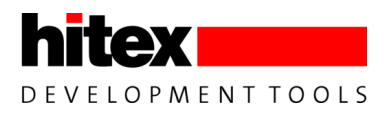

# 5.3.1 Understanding The SafeTcore Monitoring Window

### 5.3.1.1 Monitoring CIC61508 SFRs

The current contents of the most important CIC61508 SFRs are displayed in real time. These are the error counters for each CIC61508 monitor subsystem:

- Opcode Sequence Test
- Data Comparator
- Task Sequence Monitor
- Voltage Monitor

In addition, the overall CIC61508 system state is shown i.e. NOTREADY, READY, ACTIVE, DISABLED etc.

The voltage present on each of the 4 analog channels is shown:

- SENA
- SENB
- SENC
- SEND

A full description of the CIC61508 SFRs can be found in the CIC61508 User Manual 1.0, section, 2.2.5. These SFRs are also visible via the PRO-SIL TestBench tool.

If you now move the XC2388E potentiometer fully clockwise, the CIC61508 will move to the ACTIVE state.

| CIC61508 Output Status | State | Meaning |
|------------------------|-------|---------|
| SYSDIS_A               | Off   |         |
| SYSDIS_B               | On    | ACTIVE  |
| SYSDIS_C               | On    |         |

The CIC State box in the SafeTcore window will now change from READY to "Active".

| SafeTCoreXC |                |                  |                      |          |           | × |
|-------------|----------------|------------------|----------------------|----------|-----------|---|
| - CIC61508  | Monitorina     |                  | Error Counters       |          | CIC State |   |
|             | ·····          | Error Count      |                      |          | A stice   |   |
| SENA        | 0.62 V         | 127              | Opcode Test Sequence | 126      | Active    |   |
| SENB        | 0.21 V         | 127              | Data Comparator      | 128      |           |   |
| SENC        | 0.83 V         | 128              | Task Monitoring      | 126      |           |   |
| SEND        | 3.10 V         | 127              | SPI Communication    | 128      |           |   |
|             | Total          | 509              |                      |          |           |   |
|             |                |                  |                      |          |           |   |
|             | etected Errors |                  |                      |          |           |   |
| Error ID    | Trap ID        | Trap Description | Error Des            | cription |           |   |
|             |                |                  |                      |          |           |   |
|             |                |                  |                      |          |           |   |
|             |                |                  |                      |          |           |   |
|             |                |                  |                      |          |           |   |
|             |                |                  | Error Injection      |          |           |   |

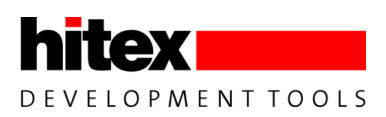

# 5.3.1.2 Injecting Errors Into PRO-SIL XC2000

The SafeTcore window is able to inject error conditions into the running PRO-SIL XC2000 system. Clicking on the "Error Injection" bar will reveal:

| Error Injection | <b>—</b> X—            |
|-----------------|------------------------|
| SafeTcore Test  | Test Execution Monitor |
|                 | Inject Cancel          |

All of the PRO-SIL XC2000 subsystems are available for error injection. They can be selected from the pulldown list:

| CIC61508              |                      |                       |                |       |   |
|-----------------------|----------------------|-----------------------|----------------|-------|---|
| Voltage Monitoring    | Error Counters       |                       | CIC State      |       |   |
| SENA 0.62 V           | Opcode Test Sequence | 127                   | Active         |       |   |
| SENB 0.21 V           | Data Comparator      | 128                   | Error Status   |       |   |
| SENC 0.83 V           | Error Injection      |                       |                | irror |   |
| SEND 3.10 V           |                      |                       |                |       |   |
|                       | SafeTcore Test       | Safety Integrat       | ion Layer      | -     |   |
|                       |                      | Test Execution        | Monitor        |       |   |
| SC-II Detected Errors |                      | CIC Handler           | lori Layer     |       |   |
| Error ID Trap ID      |                      | SPI<br>Data comparato | r              |       |   |
|                       |                      | Task monitor          |                | _     |   |
|                       |                      | SFL CFG Check         |                |       |   |
|                       |                      | SFL MEMCHK Ch         | neck           |       |   |
|                       |                      | SFL ISR Priority      | Check          |       |   |
|                       |                      | SFL Full Opcode       | Check<br>Theck |       |   |
|                       |                      | SFL EEC Trap M        | ech Check      |       |   |
|                       |                      | SFL ECC Mech S        | RAM Check      |       | ) |
|                       |                      | SFL RAM Patter        | n Check        |       |   |
|                       |                      | SFL RAM Cell Ch       | neck<br>neck   |       |   |
|                       |                      | SEL CAN Looph:        | ack Check      |       |   |

Here the CIC Handler is selected.

| Error Injection  |                     |
|------------------|---------------------|
| SafeTcore Test   | CIC Handler 🔹       |
| Error Type       | Communication error |
| Number of Errors | S Automatic         |
|                  | Inject Cancel       |

Here, the Error Injector has been told to inject five errors of type "Communication Error" into the CIC Handler. Five represents the error threshold set within PRO-SIL XC2000 for the reporting of errors – please refer to the PRO-SIL XC2000 user manual for more details on error thresholds.

Clicking "Inject" will trigger HiTOP to insert the five communications error reports into the Test Execution Monitor ("TexM") directly. This causes the PRO-SIL XC2000 to think that the SPI communications link to the CIC61508 has failed and so it immediately shuts the system down and the CIC61508 will enter the DISABLED state.

| CIC61508 Output Status | State | Meaning  |
|------------------------|-------|----------|
| SYSDIS_A               | On    |          |
| SYSDIS_B               | On    | DISABLED |
| SYSDIS_C               | On    |          |

The SafeTcore window now reports the error:

| - Voltage | Monitoring     | Error Count      | Error Counters       |          | CIC State |
|-----------|----------------|------------------|----------------------|----------|-----------|
| SENA      | 0.62 V         | 127              | Opcode Test Sequence | 123      | Active    |
| SENB      | 0.21 V         | 128              | Data Comparator      | 128      |           |
| SENC      | 0.83 V         | 128              | Task Monitoring      | 126      |           |
| SEND      | 2.27 V         | 127              | SPI Communication    | 128      |           |
|           | Total          | 510              |                      |          |           |
| RO-SIL D  | etected Errors | :                |                      |          |           |
| Error ID  | Trap ID        | Trap Description | Error Des            | cription |           |
| 5         | 2              | CIC Handler      | Communication error  |          |           |

Note: the CIC State is not updated to DISABLED as the SPI link appears to be faulty – hence the true CIC61508 state cannot be read back by HiTOP.

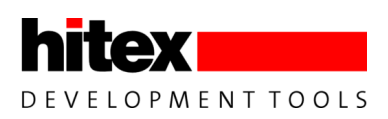

# 5.3.1.3 Monitoring Real Errors

If an error occurs during normal running of the PRO-SIL XC2000, this window will display the cause of the error. To demonstrate this, stop HiTOP executing with the Red traffic light button ( $\mathbb{B}$ ). Next, reset the XC2388E with the Target Reset button ( $\mathbb{B}$ ).

Start execution again and make sure that the CIC61508 enters the ACTIVE mode.

| CIC61508 Output Status | State | Meaning |
|------------------------|-------|---------|
| SYSDIS_A               | Off   |         |
| SYSDIS_B               | On    | ACTIVE  |
| SYSDIS_C               | On    |         |

To create a real error, carefully remove the red link from jumper JP401. Replace it immediately back into its original position!

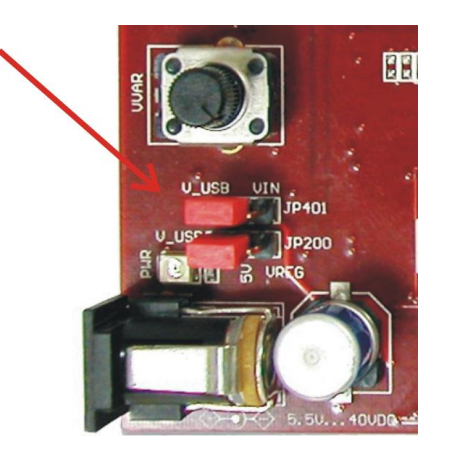

#### Figure 7 Location Of JP401

This will cause the CIC61508 to lose its power supply and it will no longer respond to messages from the XC2388E and the

PRO-SIL XC2000. This causes an immediate system shutdown. The SYSDIS LEDs will move to the DISABLED state and a "Communications Error" originating from the CIC handler will be reported by the SafeTcore window in HiTOP.

| Voltage | Monitoring     | Error Count      | Error Counters       |         | CIC State |  |
|---------|----------------|------------------|----------------------|---------|-----------|--|
| SENA    | 0.62 V         | 127              | Opcode Test Sequence | Active  |           |  |
| SENB    | 0.21 V         | 127              | Data Comparator      | 127     |           |  |
| SENC    | 0.83 V         | 127              | Task Monitoring      | 125     |           |  |
| SEND    | 1.65 V         | 127              | SPI Communication    | 128     |           |  |
|         | Total          | 508              |                      |         |           |  |
| 0.SIL D | atacted Errors |                  |                      |         |           |  |
| rror ID | Trap ID        | Trap Description | Error Desc           | ription |           |  |
|         |                |                  | Communication error  |         |           |  |

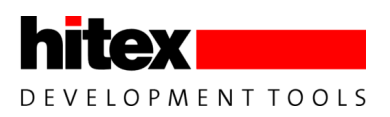

# 5.3.2 Restarting The Example Application After An Error Injection Test

To restart the SafeTkit, please carry out the following steps:

- 1. Stop execution of the PRO-SIL example using the red traffic light button in HiTOP.
- 2. Cause a Target Reset (TR button)
- 3. Restart execution

| CIC61508 Output Status | State | Meaning |
|------------------------|-------|---------|
| SYSDIS_A               | Off   |         |
| SYSDIS_B               | On    | ACTIVE  |
| SYSDIS_C               | On    |         |

PRO-SIL XC2000 is now running stably again and the SafeTcore monitor window should be updating once more.

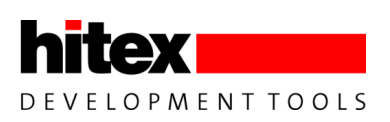

# 6 Configuring And Monitoring The CIC61508

The PRO-SIL XC2000 TestBench is a special GUI-based tool that allows the CIC61508 to be tested and configured and is part of the TARDISS family of CIC61508/PRO\_SIL support tools. It relies on a special driver running on the XC2388E to allow it to access the CIC61508's SPI interface from a COM port on a PC. The driver manages the flow of data between the XC2388E's USIC asynchronous serial (ASC) and SPI interfaces. The ASC interface is connected to an FTDI USB to serial converter chip.

The version supplied with the SafeTkit is a specially adapted version of the full PRO-SIL TestBench toolkit.

PRO-SIL TestBench functions include:

- 1. Simulation of the PRO-SIL XC2000 opcode sequence test, using the opcode test table stored in the CIC61508 DFLASH.
- 2. Simulation of the task monitor and data compare, using data tables stored in the CIC61508 DFLASH.
- 3. Live update of CIC61508 SFRs
- 4. Editing of SFR values
- 5. Reading of the DFLASH calibration data
- 6. Editing of DFLASH data such as safety path pins states, voltage monitor thresholds etc.
- 7. Programming of revised calibration data into the DFLASH
- 8. Importing DFLASH data from standard CIC61508 Build Sheet .XLS files
- 9. Export of DFLASH data to binary files, HEX files or compilable C-const arrays.

In the SafeTkit, the PRO-SIL TestBench driver has been included into the example application. By loading, starting the PRO-SIL TestBench and clicking connect, the driver will take control of the application and allow the GUI to take over. The CIC61508 SFRs can then be inspected, or changes made to the DFLASH calibration data. When the changes have been made, the PRO-SIL demonstration application can be re-loaded into the board and the effect of the changes assessed.

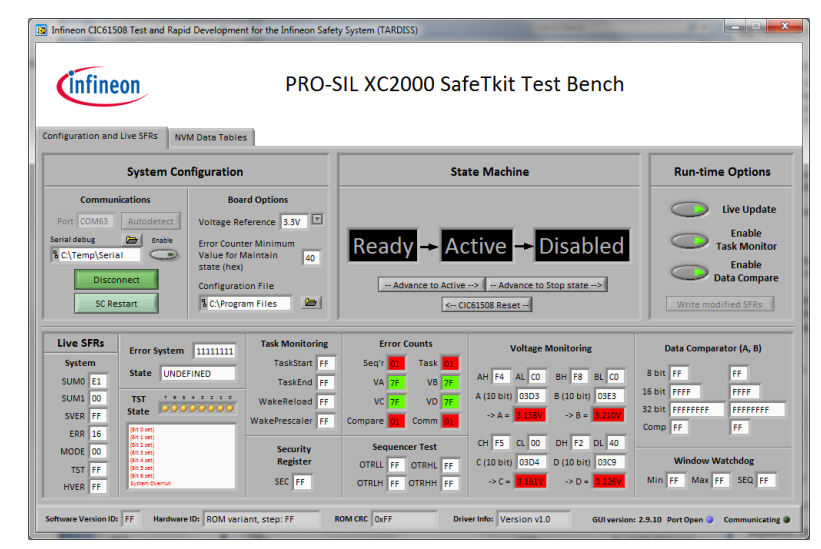

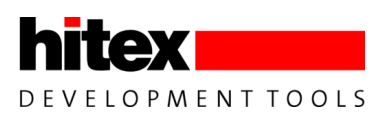

### 6.1 Loading The PRO-SIL TestBench Driver Into The SafeTkit

To make use of the TestBench, a special driver program must be loaded into the SafeTkit board. This is done by loading a new project into HiTOP54-TC. To do this, the current Demo Application project must be closed and a new project opened. To do this, click on Project-Close:

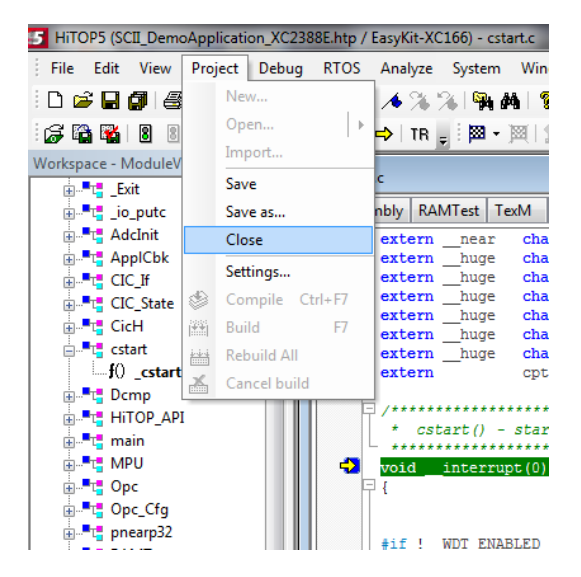

Then Open the project "PRO-SIL TestBenchLoader.htp".

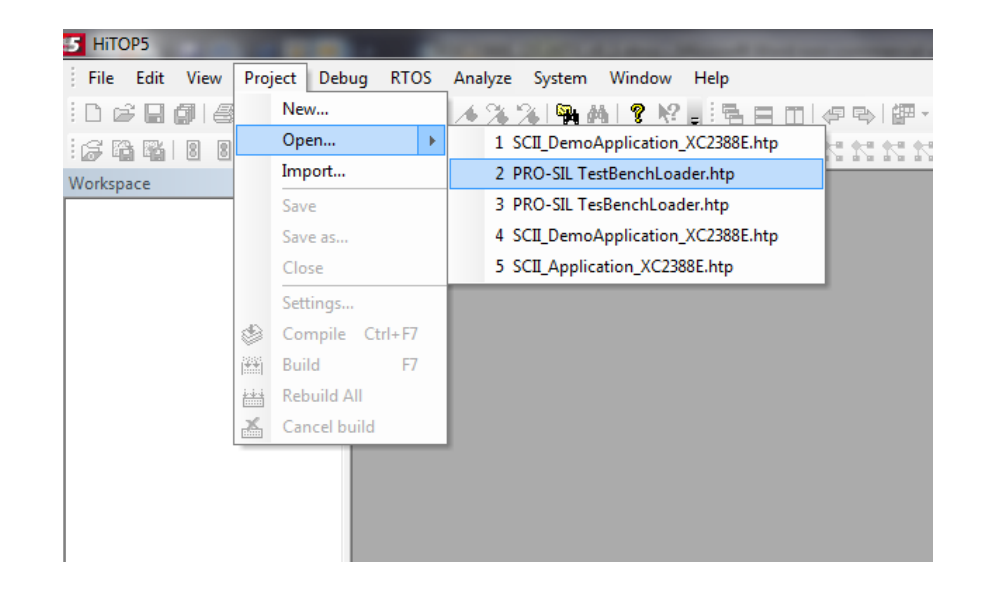

The driver is now programmed into the SafeTkit.

| HITOP5 (PRO-SIL TestBenchLoader                                                                                                    | htn / FasyKit-XC166) - [estart e]                                                                                                    |
|----------------------------------------------------------------------------------------------------|----------------------------------------------------------------------------------------------------|
|                                                                                                    |                                                                                                    |
| File Edit View Project Debi                                                                                                    | ug RTOS Analyze System Window Help                                                                                                    |
| i D 📽 🖬 🕼 🖓 🕼 그 오티                                                                                                    | 🐰 🖻 🛍 🔺 🌤 🋸 🐂 🛤 💡 🌿 🝦 🗮 🚍 🛄 🥔 🔛 🚰 📲 🔯 🛃 🖉 🖓                                                                                                    |
| · 중 🛱 🙀 🛽 🔳 🖒 한 (                                                                                                    | ף +13  0 ⇒   TR ,   ₩ - ₩   C C C C C C C C C C C C ,                                                                                                    |
| Workspace - ModuleView 🛛 🛱 🗙                                                                                                    | Disassembly Tardiss_Serial_Comms MAIN cstart                                                                                                    |
| → ■         TARDISS_XC2300           ⊕         •           ⊕         •           ⊕         •           ⊕         •           ⊕         •           ⊕         •           ⊕         •           ⊕         •           ⊕         •           ⊕         •           ⊕         •           ⊕         •           ⊕         •           ⊕         •           ⊕         •           ⊕         •           ⊕         •           ⊕         •           ⊕         •           ⊕         •           ⊕         •           ⊕         •           ⊕         •           ⊕         •           ⊕         •           ⊕         •           ⊕         •           ⊕         •           ⊕         •           ⊕         •           ⊕         •           ⊕         •           ⊕         •           ⊕         •           ⊕                                                                                                    | <pre>extern _huge char _lc_ub_system_stack[];<br/>extern _huge char _lc_ue_system_stack[];<br/>extern _huge char _lc_base_dpp0[];<br/>extern _huge char _lc_base_dpp2[];<br/>extern _huge char _lc_base_dpp2[];<br/>extern _huge char _lc_vector_table[];<br/>extern _huge char _lc_vector_table[];<br/>extern _coptab_t_lc_copy_table[];<br/>/* cstart() - startup code, invoked from the RESET vector</pre> |
| B = Spi<br>B = Spi<br>B = Constant<br>B = Constant<br>B = Constan | <pre>void interrupt(0) registerbank( cstart_rb ) _cstart( void )  fil:_WDT_ENABLED</pre>                                                                                                    |

Start the driver by clicking on the green traffic light icon(<sup>B</sup>) in HiTOP, as before. The PRO-SIL TestBench GUI on the PC can now be started.

# 6.2 Reloading The Demo Application Project

When you have finished using the PRO-SIL TestBench, to reload the Demo Application the HiTOP project "SCII\_DemoApplication\_XC2388E.htp" must be loaded. Close the current HiTOP project and then Open the Demo Application project, as shown below.

| 5 Hitops       |              |           |         | -      |       |        | 1.1     |                  |        |        |   |   |   |    |
|----------------|--------------|-----------|---------|--------|-------|--------|---------|------------------|--------|--------|---|---|---|----|
| File Edit View | Proje        | ect Debu  | ig RTOS | Analyz | e Sy  | stem   | Wind    | ow               | Help   |        |   |   |   |    |
|                |              | New       |         | 169    | 21    | S. /   | 4   ?   | $\mathbb{R}^{2}$ | . : :  | 2 E    |   | 4 |   | 1  |
|                |              | Open      | •       | 1      | PRO-  | SIL Te | stBenck | hLoad            | ler.ht | p      |   | K | 1 | 12 |
| Workspace      |              | Import    |         | 2      | SCII_ | Demo/  | Applica | tion_            | XC238  | 88E.ht | p |   |   |    |
|                |              | Save      |         | 3      | PRO-  | SIL Te | sBench  | Load             | er.htp |        |   | ı |   |    |
|                |              | Save as   |         | 4      | SCII_ | Demo/  | Applica | tion_            | XC238  | 88E.ht | p | ı |   |    |
|                |              | Close     |         | 5      | SCIL_ | Applic | ation_X | C238             | 8E.htj | 0      |   | ı |   |    |
|                |              | Settings  |         |        |       |        |         |                  |        |        |   |   |   |    |
|                | ٢            | Compile   | Ctrl+F7 |        |       |        |         |                  |        |        |   |   |   |    |
|                |              | Build     | F7      |        |       |        |         |                  |        |        |   |   |   |    |
|                | <u>1-1-1</u> | Rebuild A |         |        |       |        |         |                  |        |        |   |   |   |    |
|                | *            | Cancel bu | ild     |        |       |        |         |                  |        |        |   |   |   |    |
|                |              |           |         |        |       |        |         |                  |        |        |   |   |   |    |

#### Figure 8 Reloading The Demo Application Project

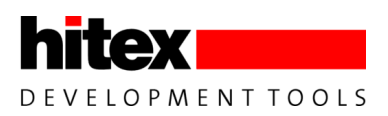

### 6.3 Starting The PRO-SIL TestBench

It is assumed that the SafeTkit is powered up and that the PRO-SIL TestBench driver has been loaded.

Start TestBench from the Windows start menu.

| System Configuration  |                                                            |  |  |  |  |  |
|-----------------------|------------------------------------------------------------|--|--|--|--|--|
| Communications        | Board Options                                              |  |  |  |  |  |
| Port COM63 Autodetect | Voltage Reference 3.3V                                     |  |  |  |  |  |
| Serial debug Enable   | Error Counter Minimum<br>Value for Maintain<br>state (hex) |  |  |  |  |  |
| Connect               | Configuration File                                         |  |  |  |  |  |
| SC Restart            | å C:\Program Files 🗁                                       |  |  |  |  |  |

The first time the TestBench starts up you will have to carry out three special steps:

(i) In the Configuration File box, the name of the configuration file for the CIC61508 needs to be entered.
(ii) The COM port to which the SafeTkit's USB port has enumerated needs to be entered.
(iii) The analog voltage reference value of 3.3V must be entered to suit the SafeTkit board.

The CIC61508 configuration file is located in:

C:\Program Files (x86)\PRO-SIL SafeTkit Test Bench\data\MILInfoTable.cfg

Click on the file icon and navigate to this file and select it.

Note: If you find in subsequent TestBench sessions that this file has not been remembered, it probably suggests that you did not have Administrator rights when you installed the GUI originally.

To find the COM port used by the SafeTkit, click on Autodetect and after a few seconds the COM port number will appear in the Port box.

The TestBench is now ready for use.

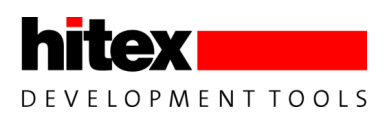

# 6.4 Connecting To The SafeTkit Board

Make sure that the TestBench driver in the board is running and that the CIC61508 is in ACTIVE mode.

| CIC61508 Output Status | State | Meaning |
|------------------------|-------|---------|
| SYSDIS_A               | Off   |         |
| SYSDIS_B               | Off   | ACTIVE  |
| SYSDIS_C               | Off   |         |

Click' Connect' in the GUI and the TestBench will take control of the SafeTkit via the XC2388E's USIC ASC port.

The 'Connect' button will change to' Initialising...'

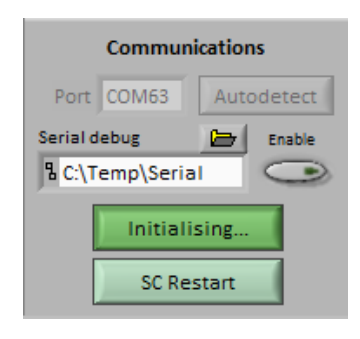

It will then enter Secure SPI mode (See CIC61508 User Manual section 2.8) and read the contents of the DFLASH area, putting them in its internal DFLASH edit buffer. This process can take around 20-30 seconds and finishes with a device reset.

| Uploading DFlash image |  |
|------------------------|--|
|                        |  |

| Infineon CIC61508 Test and Rapid Development for the Infineon Safety System (TARDISS) PRO-SIL XC2000 SafeTkit Test Bench                                                                                                    |                 |                                                                                                    |                                                                                                    |                                                                                                    |                                                                                                    |
|----------------------------------------------------------------------------------------------------|-----------------|----------------------------------------------------------------------------------------------------|----------------------------------------------------------------------------------------------------|----------------------------------------------------------------------------------------------------|----------------------------------------------------------------------------------------------------|
| Configuration     State Machine     Run-time Options       System Configuration     Board Options     Uive Update       Port CoM63     Autodetect     Voltage Reference 3.3V     Enable       Serial debug     Enable     Enable     Enable       Voltage Reference     Uploading DFlash image     Enable       Disconnect     Onfiguration     Uploading DFlash image |                 |                                                                                                    |                                                                                                    |                                                                                                    |                                                                                                    |
| Live SFRs         Error S           System         State           SUM0         00           SUM1         00           SVER         00           FER         00           MODE         00           TST         00           HVER         00                                                                                                    | vystem 00000000 | Task Monitoring<br>TaskStart 00<br>TaskEnd 00<br>WakeReload 00<br>WakePrescaler 00<br>Security<br>Register<br>SEC 00 | Error Counts           Seq1         00         Task         00           VA         00         VB         00           VC         00         VD         00           Compare         00         Comm         00           Sequencer Test         07RLL         00         07RLH         00 | Voltage Monitoring           AH 00 AL 00 BH 00 BL 00           A (10 bit) 0000 B (10 bit) 0000           -> A =           -> B =           CH 00 CL 00 DH 00 DL 00           C (10 bit) 0000 D (10 bit) 0000           -> C = | Data Comparator (A, B)           8 bit         00         00           16 bit         0000000         00000000           20 bit         00000000         00           Comp         00         00           Window Watchdog         Min         00         Max         00         SEQ         00 |

Figure 9 Initialization Of The Internal DFLASH Edit Buffer

Finally, it resets the CIC61508 which stays in the NOT READY state (all SYSDIS LEDs on).

| CIC61508 Output Status | State | Meaning   |
|------------------------|-------|-----------|
| SYSDIS_A               | On    |           |
| SYSDIS_B               | On    | NOT READY |
| SYSDIS_C               | On    |           |

When this has completed, the TestBench will display the current SFR contents:

| System Configuration       State Machine       Run-time Option         Communications       Board Options       Voltage Reference 3.3V T       Total and the state (here)         Serial debug       Trask Contract (here)       Error Counter Minimum       Total and the state (here)       Total and the state (here)         Disconnect       Sc Restart       Configuration File       Total Monitoring       Error Counter Minimum         Vittee SFRs       Error System       00000000       Task Monitoring       Error Counts       Voltage Monitoring       Data Comparator (A, B         System       Task Statt       Totak Monitoring       Task Statt       Totak Monitoring       Data Comparator (A, B                                                                                                    | Infineon CIC61508 Test and Rapid Development for the Infineon Safety System (TARDISS)  PRO-SIL XC2000 SafeTkit Test Bench  Configuration and Live SFRs NVM Data Tables                                                                                                    |                                                                                                    |                                                                                                    |                                                                                                    |                                                                                                    |  |
|----------------------------------------------------------------------------------------------------|----------------------------------------------------------------------------------------------------|----------------------------------------------------------------------------------------------------|----------------------------------------------------------------------------------------------------|----------------------------------------------------------------------------------------------------|----------------------------------------------------------------------------------------------------|--|
| Communications       Board Options         Voltage Reference       3.3V         Serial debug       Enable         C(Temp\Serial       Fror Counter Minimum         Value for Maintain       40         State (hex)       Configuration File         SC Restart       Configuration File         Sc Restart       Configuration File         System       Construction         Task Monitoring       Error Counts         System       Construction                                                                                                    | System                                                                                                    | Configuration                                                                                                    | Sta                                                                                                    | te Machine                                                                                                    | Run-time Options                                                                                                   |  |
| Live SFRs Error System 000000000 Task Monitoring Error Counts Voltage Monitoring Data Comparator (A, B<br>System State unior function of the unior function of the unior function | Communications       Board Options         Port       COM63       Autodetect         Serial debug       Error Counter Minimum         Value for Maintain       for         Value for Maintain       for         Disconnect       Configuration File         SC Restart       Configuration File         SC Restart       Configuration File |                                                                                                    |                                                                                                    |                                                                                                    | Live Update<br>Enable<br>Task Monitor<br>Enable<br>Data Compare<br>Write modified SFRs                             |  |
| System State Unorganize TaskStart 00 Seq'r 00 Task 00                                                                                                    | Live SFRs Error St                                                                                                    | Task Monitoring                                                                                                    | Error Counts                                                                                                    | Voltage Monitoring                                                                                                    | Data Comparator (A, B)                                                                                             |  |
| SUM0         OO         State         OULEFINED         TaskEnd         OO         VA         OO         VB         OO         AL         OO         AL         OO         BL         OO         OO         OO           SUM1         OO         TST         ? * 5 * 5 * 5 * 5 * 5         WakeReload         OO         VC         OO         VD         OO         A (10 bit)         OOOO         B (10 bit)         OOOO         OOOOOOO         OOOOOOO         OOOOOOOOOOOOOOOOOOOOOOOOOOOOOOOOOOOO                                                                                                    | System         State           SUM0         00           SUM1         00           SVER         00           ERR         00           MODE         00           TST         00           HVER         00                                                                                                    | UNDEFINED<br>UNDEFINED<br>TaskStart 00<br>TaskEnd 00<br>WakeReload 00<br>WakePrescaler 00<br>Security<br>Register<br>SEC 00 | Seq'r         D         Task         D           VA         00         VB         00           VC         00         VD         00           Compare         Comm         00           Sequencer Test         00         OTRLL         00           OTRLH         00         OTRHH         00 | AH 00 AL 00 BH 00 BL 00<br>A (10 bit) 0000 B (10 bit) 0000<br>-> A = -> B =<br>CH 00 CL 00 DH 00 DL 00<br>C (10 bit) 0000 D (10 bit) 0000<br>-> C = -> D = | 8 bit 00 00<br>16 bit 0000 0000<br>32 bit 0000000 0000000<br>Comp 00 00<br>Window Watchdog<br>Min 00 Max 00 SEQ 00 |  |

Figure 10 Connected To The SafeTkit

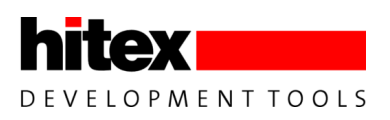

# 6.5 Live Update Of CIC61508 SFRs

As the TestBench has read the CIC61508's DFLASH, it knows the opcode test table which the CIC61508 expects. Normally PRO-SIL XC2000 generates the opcode test table values through a sequence of comprehensive instruction set tests, aimed at proving the continued correct operation of the CPU. The TestBench can simulate this so that the CIC61508 can be run from the NOT READY state, through the READY STATE to ACTIVE. The simulation involves sending the expected test answers at the correct times, so that the CIC61508 is fooled into thinking that there is a real PRO-SIL XC2000 running. This trick allows the real operation of the CIC61508 to be experimented with and calibrated.

| Infineon CIC61508 Test and Rapid Development for the Infineon Safety System (TARDISS)  PRO-SIL XC2000 SafeTkit Test Bench Configuration and Live SFRs NVM Data Tables |                                                                                                    |                                                                                                    |                                                                                                    |                                                                                                    |  |
|----------------------------------------------------------------------------------------------------|----------------------------------------------------------------------------------------------------|----------------------------------------------------------------------------------------------------|----------------------------------------------------------------------------------------------------|----------------------------------------------------------------------------------------------------|--|
| Communications<br>Port COM63 Autodetect Volv<br>Serial debug Enable Error                                                                                             | Board Options<br>age Reference 3.3V T                                                                                                    | Sta                                                                                                    | te Machine                                                                                                    | Run-time Options                                                                                                    |  |
| C:\Temp\Serial Valuestat                                                                                                    | ue for Maintain 40<br>e (hex)<br>figuration File                                                                                                    | Advance to Active                                                                                                    | -> -> Advance to Stop state>                                                                                                    | Enable<br>Data Compare                                                                                                    |  |
| Live SFRs<br>System<br>SUM0 60<br>SUM1 00<br>SVM1 00<br>TST 75<br>ERR 21<br>MODE 00<br>TST 23<br>HVER 02                                                              | 1000         Task Monitoring           TaskStart         00           1 °         TaskEnd         00           WakePrescaler         00         00           Security         Register         SEC         00 | Error Counts           Seq'r         80         Task         81           VA         7F         VB         7F           VC         7F         VD         7F           Compare         61         Comm         80           Sequencer rest           OTRLL         03         OTRHL         36           OTRLH         9D         OTRHH         9A | Voltage Monitoring           AH         F5         AL         00         BH         F8         BL         C0           A (10 bit)         03D4         B (10 bit)         03E3           >A =         3.161V         >B =         3.210V           CH         F5         CL         00         DH         F2         DL         40           C (10 bit)         03D4         D (10 bit)         03C9         >C =         3.161V         >D =         3.126V | Data Comparator (A, B)           8 bit         00           16 bit         000           32 bit         0000000           Comp         00           Window Watchdog           Min         02 |  |

To begin the simulation, click the 'Live Update' button.

#### Figure 11 Live Update of CIC61508 SFR Contents

At this stage, only the opcode sequence test is running, so the CIC61508 is in the NOTREADY state.

| CIC61508 Output Status | State | Meaning   |
|------------------------|-------|-----------|
| SYSDIS_A               | On    |           |
| SYSDIS_B               | On    | NOT READY |
| SYSDIS_C               | On    |           |

To get into the READY state, the Task Monitor and Data Compare must be started. This is done by clicking on the "Enable Task Monitor" and Enable Data Compare" buttons.

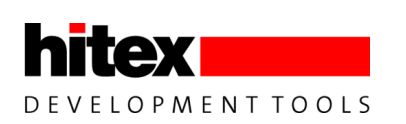

| Infineon CIC61508 Test and Rapid Development for the Infineon Safety System (TARDISS)  PRO-SIL XC2000 SafeTkit Test Bench  Configuration and Live SFRs NVM Data Tables |                                                                                    |                                                                                                    |                                                                                                    |                                                                                                    |                                                                                                    |
|----------------------------------------------------------------------------------------------------|------------------------------------------------------------------------------------|----------------------------------------------------------------------------------------------------|----------------------------------------------------------------------------------------------------|----------------------------------------------------------------------------------------------------|----------------------------------------------------------------------------------------------------|
| Syst                                                                                                    | em Configuration                                                                   |                                                                                                    | Sta                                                                                                    | te Machine                                                                                                    | Run-time Options                                                                                                    |
| Communications<br>Port COM63 Autor<br>Serial debug<br>C:\Temp\Serial<br>Disconnect<br>SC Restart                                                                       | ietect Voltage Re<br>Enable Error Count<br>State (hex)<br>Configurat<br>9 C\Progra | rd Options<br>ference 3.3V T<br>er Minimum<br>Aaintain 40<br>on File<br>am Files                                     | Ready - Ac                                                                                                    | tive -> Disable                                                                                                    | Live Update<br>Enable<br>Task Monitor<br>Data Compare<br>Write modified SFRs                                                                                                    |
| Live SFRs<br>System<br>SUM0 00<br>SUM1 00<br>SUM1 00<br>SVFR 30<br>ERR 21<br>MODE 00<br>TST 23<br>HVER 02                                                              | System 00111100<br>ErrorSys_RDY                                                    | Task Monitoring<br>TaskStart 07<br>TaskEnd 07<br>WakeReload 00<br>WakePrescaler 00<br>Security<br>Register<br>SEC 00 | Error Counts           Seq'r         77         Task         77           VA         77         VB         77           VC         7F         VD         77           Compare         7E         Comm         80           Sequencer Test         OTRLL         7E         OTRLL         18           OTRLL         50         OTRLH         57 | Voltage Monitoring           AH         F4         AL         C0         BH         F8         BL         C4           A (10 bit)         0303         B (10 bit)         0353         S         S <t< td=""><td>Data Comparator (A, B)           B bit FF         00           16 bit FFFF         0000000           V         20 bit 00FFFFF           V         00           Window Watchdog           V         Min 02           Min 02         Max 0C</td></t<> | Data Comparator (A, B)           B bit FF         00           16 bit FFFF         0000000           V         20 bit 00FFFFF           V         00           Window Watchdog           V         Min 02           Min 02         Max 0C |

After a few seconds, the CIC61508 state will be displayed on the GUI as READY.

| CIC61508 Output Status | State | Meaning |
|------------------------|-------|---------|
| SYSDIS_A               | On    |         |
| SYSDIS_B               | On    | READY   |
| SYSDIS_C               | On    |         |

| State Machine                             |  |  |  |  |  |
|-------------------------------------------|--|--|--|--|--|
|                                           |  |  |  |  |  |
| Ready - Active - Disabled                 |  |  |  |  |  |
| Advance to Active> Advance to Stop state> |  |  |  |  |  |
| < CIC61508 Reset                          |  |  |  |  |  |

#### Table 6 CIC61508 SYSDIS\_A/B/C states for READY

As the Opcode Sequence Test, Task Monitor and Data Compare are all now running and the voltage monitors are disabled (as delivered), the CIC61508 will enter the READY state.

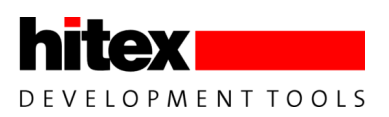

### 6.6 Entering The ACTIVE State

Once the READY state has been reached, the ACTIVE state can be enabled. This is done by clicking on "Advance To Active" to write the GO command to the CIC61508 MODE SFR. Note: this is normally done by the PRO-SIL XC2000 during initialization.

| State Machine                             |  |  |  |  |
|-------------------------------------------|--|--|--|--|
|                                           |  |  |  |  |
| Ready Active Disabled                     |  |  |  |  |
| Advance to Active> Advance to Stop state> |  |  |  |  |
| < CIC61508 Reset                          |  |  |  |  |

This sends the command ESTM\_GO\_REQ to the CIC61508's MODE SFR. The ACTIVE state causes a change in the SYSDIS\_X LEDs:

| CIC61508 Output Status | State | Meaning |
|------------------------|-------|---------|
| SYSDIS_A               | Off   |         |
| SYSDIS_B               | Off   | ACTIVE  |
| SYSDIS_C               | Off   |         |

From now on any disturbance to the opcode test will cause the CIC to drop out of the ACTIVE state and move to the TRIP1, TRIP2, TRIP3 and finally the DISABLED state.

#### 6.7 Moving To The DISABLED State

To move to the DISABLED state, send the STOP command to the CIC61508 MODE SFR. Clicking on the "Advance To Stop state" will do this. The CIC61508 will then move to the DISABLED state.

| CIC61508 Output Status | State | Meaning  |  |  |
|------------------------|-------|----------|--|--|
| SYSDIS_A               | On    |          |  |  |
| SYSDIS_B               | On    | DISABLED |  |  |
| SYSDIS_C               | On    |          |  |  |

| State Machine                             |  |  |  |  |  |  |  |
|-------------------------------------------|--|--|--|--|--|--|--|
|                                           |  |  |  |  |  |  |  |
| Ready Active Disabled                     |  |  |  |  |  |  |  |
| Advance to Active> Advance to Stop state> |  |  |  |  |  |  |  |
| < CIC61508 Reset                          |  |  |  |  |  |  |  |

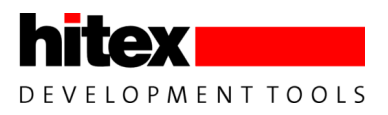

### 6.8 Restarting After DISABLED Mode

Once in the DISABLED state, only a RESET will allow the CIC61508 to recover. This is done either by pressing the CIC61508 reset button on the SafeTkit, or by clicking the "CIC61508 Reset" button in the GUI. If the live update button, task monitor and data compare are still enabled, the CIC61508 will go straight to the READY state:

| CIC61508 Output Status | State | Meaning |
|------------------------|-------|---------|
| SYSDIS_A               | On    |         |
| SYSDIS_B               | On    | READY   |
| SYSDIS_C               | On    |         |

However, if you disable the Live Update button, clicking the CIC61508 Reset button will cause the CIC61508 to reset but then go to the NOT READY state (this is the state expected when the PRO-SIL XC2000 restarts).

| CIC61508 Output Status | State | Meaning   |
|------------------------|-------|-----------|
| SYSDIS_A               | On    |           |
| SYSDIS_B               | On    | NOT READY |
| SYSDIS_C               | On    |           |

This is because the simulated opcode test, task monitor and data compare only run when the live update function is enabled. Hence the NOT READY state is only maintained until the opcode test error counter has reached or exceeded 0x40 (CIC61508 User Manual section 2.2.1).

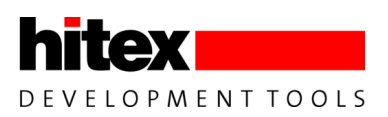

# 6.9 Editing The CIC61508 Calibration Data In DFLASH

With the default configuration in the CIC61508 DFLASH, the four voltage monitors are disabled. This means that the potentiometer settings are not taken into account when the CIC61508 determines whether it can enter the READY state – just having a successful opcode test sequence, task sequence and data compares from the PRO-SIL XC2000 are

sufficient.

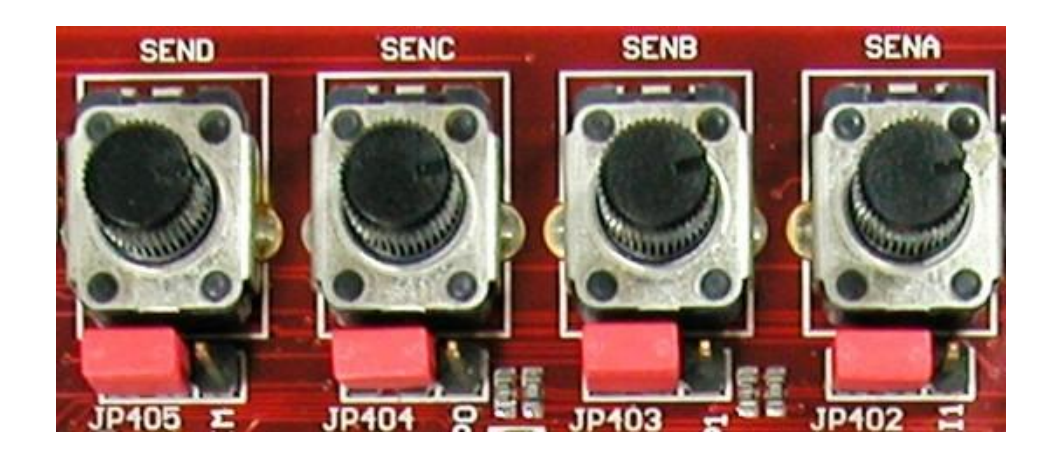

#### Figure 12 The CIC61508 Voltage Monitor Potentiometers

However in a real system, the analog channels would be connected to critical voltages in the main system, such as the supplies to the XC2388E, for example. The SafeTkit XC2388E supports this, but for this test the potentiometers must be used as the voltage sources. In the next session we will enable the voltage monitor A (SENA) channel to see what effect it has on overall system behaviour.

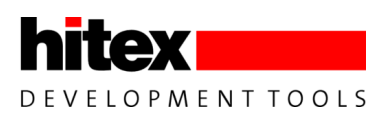

### 6.10 The PRO-SIL TestBench DFLASH Editor

The TestBench allows you to edit the data in DFLASH via the "NVM Data Tables" editor tab – click on this now. In the following text, the terms "DFLASH data", "calibration data set" and "NVM tables" all refer to the data displayed in this window.

| PRO-SIL XC2000 SafeTkit Test Bench                                            |          |            |          |        |          |    |        |             |        |          |    |   |              |            |            |                   |
|-------------------------------------------------------------------------------|----------|------------|----------|--------|----------|----|--------|-------------|--------|----------|----|---|--------------|------------|------------|-------------------|
| Sequencer Table Entries: 16 Task Monitor Table Entries: 8 Error State Monitor |          |            |          |        |          |    |        |             |        |          |    |   |              |            |            |                   |
|                                                                               | Sea No l | Byte 3     | Byte 2   | Byte 1 | Byte 0   |    |        | Task ID     | Dea    | adline   |    | F |              |            |            |                   |
| 0                                                                             | 0x00     | 0xF8       | 0x0D     | 0xE9   | 0x74     |    | 0      | 0x01        | (      | 0x06     |    |   | Trin Time    | outs       |            |                   |
| 1                                                                             | 0x01     | 0xB7       | 0x42     | 0xA6   | 0x3B     |    | 1      | 0x02        | (      | 0x05     |    |   |              |            | Pass       | Increments        |
| 2                                                                             | 0x02     | OxEE       | 0x1B     | 0xFF   | 0x62     |    | 2      | 0x03        | (      | 0x08     |    |   | T1 133 T2 13 | 33 T3 133  |            |                   |
| 3                                                                             | 0x03     | 0xA1       | 0x54     | 0xB0   | 0x2D     |    | 3      | 0x04        | (      | 0x08     |    |   |              |            | Sequencer  | 30 VA 14          |
| 4                                                                             | 0x04     | 0x72       | 0x87     | 0x63   | 0xFE     |    | 4      | 0x05        | (      | 0x08     |    |   |              |            | Terry      | VB 14             |
| 5                                                                             | 0x05     | 0x3D       | 0xC8     | 0x2C   | 0xB1     |    | 5      | 0x06        | (      | 0x08     |    |   | Fail Decre   | ments      | Task       | 40 VC 14          |
| 6                                                                             | 0x06     | 0x64       | 0x91     | 0x75   | 0xE8     |    | 6      | 0x07        | (      | 0x08     |    |   | Sequencer 2  | VA A       |            | 40 10 14          |
| 7                                                                             | 0x07     | 0x2B       | 0xDE     | 0x3A   | 0xA7     | T  | 7      | 0x08        | (      | 0x08     | T  |   | Sequencer 12 |            | Compare    | 40 VD 14          |
| Window size: Minimum 2 Maximum 12 VB 4 VC 4                                   |          |            |          |        |          |    |        |             |        |          |    |   |              |            |            |                   |
| Data                                                                          | Compara  | itor Table | 2        |        | Entries: | 85 | Safety | Path Contro | ol     | Entries: | 16 |   | Compare 2    | VD 4       | Volt       | age Monitor       |
|                                                                               | Туре     | Con        | nparison | Ma     | ask      |    | 1 Dame |             | Port 0 | Port 3   |    |   |              |            | 950        | C VA C 1000       |
| 0                                                                             | SINT8    |            | A < B    | OxFFF  | FFFFF    |    | R      | eserved     | 0x00   | 0x00     |    |   | Enable Mor   | nitoring   | 000        | 1000              |
| 1                                                                             | UINT16   | 5          | A = B    | 0xFFF  | FFF00    |    | R      | eserved     | 0x00   | 0x00     |    |   |              |            | 950        | VB < 1000         |
| 2                                                                             | SINT32   | 2          | A > B    | 0xFF0  | 00000    |    | R      | eserved     | 0x00   | 0x00     |    |   |              | VA         | 330        | 1000              |
| 3                                                                             | FLOAT3   | 2          | A < B    | OxFFF  | F0000    |    | R      | eserved     | 0x00   | 0x00     |    |   | Task 🗸       | VB         | 950        | < VC < 1000       |
| 4                                                                             | SINT8    |            | A < B    | OxFFF  | FFFFF    |    | T      | ripping 2   | 0x00   | 0x03     |    |   | C            | VC 🔲       | 550        | 1000              |
| 5                                                                             | SINT8    |            | A > B    | OxFFF  | FFFFF    |    | D TI   | ripping 3   | 0x04   | 0x03     |    |   | compare 🗸    |            | 950        | VD < 1000         |
| 6                                                                             | SINT8    |            | A = B    | 0xFFF  | FFFFF    |    | Т      | ripping 1   | 0x00   | 0x02     |    |   |              | VD         | 330        | 1000              |
| 7                                                                             | UINT8    |            | A < B    | 0xFFF  | FFFFF    | T  | R      | eserved     | 0x00   | 0x00     |    |   |              |            |            |                   |
| )ead                                                                          | line 254 |            |          |        |          |    | N      | ot Ready    | 0x04   | 0x03     | T  |   | Import Expo  | rt Read Fr | rom Device | Program to DFlash |
| ampoir Export Read From Device Program to Driasm                              |          |            |          |        |          |    |        |             |        |          |    |   |              |            |            |                   |

#### Figure 13 The NVM Data Editing Tab

The following functions are available:

- 1. Read the DFLASH contents into the TestBench's local editing area
- 2. Read a new DFLASH calibration from the reference CIC61508 spreadsheet (e.g. CIC61508\_BuildSheet\_VANIA30\_SafeTkit.xls).
- 3. Change values of any item in this area.
- 4. Edit the data tables in a user-friendly manner.
- 5. Write the new DFLASH data into the CIC61508 DFLASH.
- 6. Export the DFLASH editing area's contents to a .XLS spreadsheet, a .BIN binary dump file, a HEX file or a .C text file, containing the DFLASH contents as a compilable C const array.

After first connecting to the CIC61508, the current DFLASH contents are uploaded from the device and displayed here. Note that the CIC61508 Task Monitor and Data Compare functions are enabled.

The Opcode Sequence Test Table panel shows the table of expected answers to be returned by the PRO-SIL XC2000 in response to predefined "questions". The answers are calculated by the PRO-SIL XC2000, based on specially designed instruction set sequences that will prove the correct operation of the XC2388E CPU. The table does not usually need to be modified, as this would require changes in the PRO-SIL XC2000 which are outside the scope of the SafeTkit.

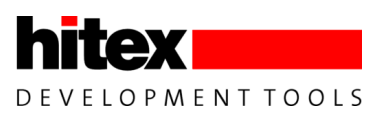

The Safety Path control panel relates how the SYSDIS\_A/B/C pins on the CIC61508 will be set in the various states (NOT READY, READY, ACTIVE etc.). These can be edited by the user to suit the particular hardware environment. The default configuration here results in the following LEDs being illuminated:

| CIC61508 Output Status | State | Meaning          |
|------------------------|-------|------------------|
| SYSDIS_A               | On    |                  |
| SYSDIS_B               | On    | <b>NOT READY</b> |
| SYSDIS_C               | On    |                  |
| SYSDIS_A               | On    |                  |
| SYSDIS_B               | On    | READY            |
| SYSDIS_C               | On    |                  |
| SYSDIS_A               | Off   |                  |
| SYSDIS_B               | Off   | ACTIVE           |
| SYSDIS_C               | Off   |                  |
| SYSDIS_A               | On    |                  |
| SYSDIS_B               | Off   | TRIP1            |
| SYSDIS_C               | Off   |                  |
| SYSDIS_A               | On    |                  |
| SYSDIS_B               | On    | TRIP2            |
| SYSDIS_C               | Off   |                  |
| SYSDIS_A               | On    |                  |
| SYSDIS_B               | On    | TRIP3            |
| SYSDIS_C               | On    |                  |
| SYSDIS_A               | On    |                  |
| SYSDIS_B               | On    | DISABLED         |
| SYSDIS_C               | On    |                  |

#### Table 7 CIC61508 SYSDIS\_A/B/C states for all states

The Trip Timeouts are supplied at their maximum values of 133ms. The "Fail Decrements" and "Pass Increments" decimal values allow the sensitivity of the CIC61508 to test failures in the opcode test and voltage monitors to be adjusted. A test pass causes the related error counter to be incremented and fail causes it to be decremented by the amounts given here. From this the failure reaction time can be calculated. In the default configuration, an opcode test pass is weighted as +30, whereas a failure is weighted as -4. Thus for each opcode test pass, we need 7.5 failures (i.e. 30/4) for each pass before we consider that a critical problem may be occurring. This is just a starting point and in a real application the ratio would be much smaller.

The voltage monitors are by default disabled, but they can be individually enabled via the tick boxes. Once enabled, the CIC61508 will compare the voltage on each channel against an upper and lower threshold (expressed in bits). If the voltage is within the thresholds, the corresponding voltage monitor error counter is incremented by 14, otherwise it is decremented by 4.

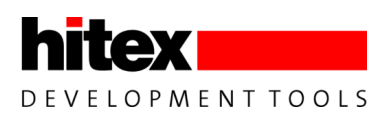

### 6.11 Enabling Voltage Monitor Channel A

Now we will enable the voltage monitor channel A, so that the SENA potentiometer will have an effect. Do this by clicking on the VA tick box in the Enabling Monitoring panel.

| Sequencer Table         Entries:         1           Seq No Byte 3         Byte 2         Byte 1         Byte 0         1           1         0x01         0x87         0x42         0x46         0x38           2         0x02         0xE         0x18         0x42         0x46         0x38           2         0x02         0xE         0x18         0x74         0x00         0x05           3         0x03         0xA1         0x54         0x80         0x02         0x08           4         0x04         0x05         0x08         0x08                                                                                                    | Infineon CIC61508 Test and Rapid Development for the Infineon Safety System (TARDISS)  PRO-SIL XC2000 SafeTkit Test Bench Configuration and Live SFRs NVM Data Tables                                                                                                    |                                    |              |            |  |  |  |  |
|----------------------------------------------------------------------------------------------------|----------------------------------------------------------------------------------------------------|------------------------------------|--------------|------------|--|--|--|--|
| Seq No         Byte 3         Byte 2         Byte 1         Byte 0         N           0         0x00         0xF8         0x00         0x42         0x46         0x38         0x42         0x46         0x38         0x42         0x46         0x38         0x42         0x46         0x38         0x42         0x46         0x48         0x46         0x48         0x46         0x48         0x46         0x48         0x46         0x48         0x48         0x42         0x46         0x48         0x48 <t< th=""><th>Sequencer Table Entri</th><th>ies: 16 Task Monitor Table Entries</th><th>8 Error Stat</th><th>te Monitor</th></t<> | Sequencer Table Entri                                                                                                    | ies: 16 Task Monitor Table Entries | 8 Error Stat | te Monitor |  |  |  |  |
| Data Comparator TableEntries:B5Safety Path ControlEntries:16TypeComparisonMaskA0SINTBA < 80xFFFFFFF1UINT16A = 80xFFFFFF002SINT32A > 80xFFFFF0003FLOAT32A < 80xFFFFFF0004SINT8A < 80xFFFFFFF6SINT8A > 80xFFFFFFF6SINT8A = 80xFFFFFFF7UINT8A < 80xFFFFFFF7UINT8A < 80xFFFFFFF                                                                                                    | Seq No         Byte 3         Byte 2         Byte 1         Byte 0         A           0         0x00         0xF8         0x0D         0xe9         0x74           1         0x01         0x87         0x42         0x46         0x38           2         0x02         0xEE         0x18         0xF6         0x02         0x02           3         0x03         0x41         0x54         0x80         0x2D         2         0x03         0x08         3         0x04         0x08         3         0x03         0x41         0x63         0xF6         0x62         3         0x04         0x08         4         0x05         0x08         5         0x05         0x08         5         0x06         0x08         6         0x07         0x28         0x22         0x8         7         0x06         0x08         6         0x05         0x08         7         0x08         0x08         7         0x08         0x08         7         0x08         0x08         7         0x08         0x08         7         0x08         0x08         7         0x08         0x08         7         0x08         0x08         7         0x08         0x08         7         0x08 |                                    |              |            |  |  |  |  |
| Deadline 754 Not Ready 0x04 0x03 V Import Evont Read From Device Program to DElash                                                                                                    |                                                                                                    |                                    |              |            |  |  |  |  |

#### Figure 14 Enabling Voltage Monitor Channel A

The "Program To DFLASH" button will now start to flash in yellow. Click this button and the modified calibration data will be blown into the CIC61508's DFLASH.

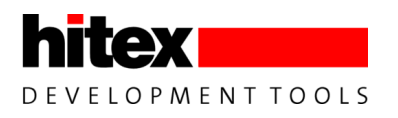

| Infineon CIC61508 Test and Rapid Development for the Infineon Safety System (TARDISS)  PRO-SIL XC2000 SafeTkit Test Bench  onfiguration and Live SFRs NVM Data Tables                                                                                                    |                                 |                |                 |  |  |  |  |
|----------------------------------------------------------------------------------------------------|---------------------------------|----------------|-----------------|--|--|--|--|
| Sequencer Table Entries: 16                                                                                                    | Task Monitor Table Entries: 8   | Error Stat     | e Monitor       |  |  |  |  |
| Seq No         Byte 3         Byte 2         Byte 1         Byte 0         A           0         0x00         0xF8         0x0D         0xE9         0x74         A           1         0x01         0xB7         0x42         0xA6         0x38         A         A         0x02         0xEE         0x1B         0xFF         0x62         0x03         0x04         0x02         0x08         3         0x04         0x08         3         0x04         0x08         3         0x04         0x08         4         0x05         0x08         3         0x04         0x08         4         0x05         0x08         4         0x05         0x08         4         0x05         0x08         4         0x05         0x08         4         0x05         0x08         4         0x05         0x08         4         0x05         0x08         4         0x05         0x08         4         0x05         0x08         6         0x08         6         0x08         7         0x08         0x08         7         0x08         0x08         7         0x08         0x08         7         0x08         0x08         7         0x08         0x08         7         0x08         0x08 |                                 |                |                 |  |  |  |  |
| Data Comparator Table Entries: 85                                                                                                    | Safety Path Control Entries: 16 | Compare 2 VD 4 | Voltage Monitor |  |  |  |  |
| Type         Comparison         Mask         A           0         SINT8         A < B                                                                                                    |                                 |                |                 |  |  |  |  |

The TestBench reads the DFLASH back to verify it, so the tickbox should still be ticked.

The voltage thresholds are set by default at 950 and 1000 bits. The actual voltages that these correspond to is determined by the reference voltage being used by the CIC61508's 10-bit analog to digital converter. On the SafeTkit this is 3.3VV. Thus the 950 bits lower threshold implies a voltage of  $950/1023 \times 3.3 = 3.06V$  and the upper threshold of 1000 bits is  $1000/1023 \times 3.3 = 3.22V$ .

Note: in a real system, the voltage reference would more likely be 2.5V and would use a precision reference device. The SafeTkit XC2388E has this facility, but it is not used in this Quick Start Guide.

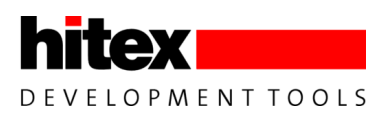

# 6.11.1 Testing The New Configuration In The TestBench

Return to the "Configuration and Live SFRs tab" and make sure that the Voltage Reference box is set to 3.3V using the drop down menu.

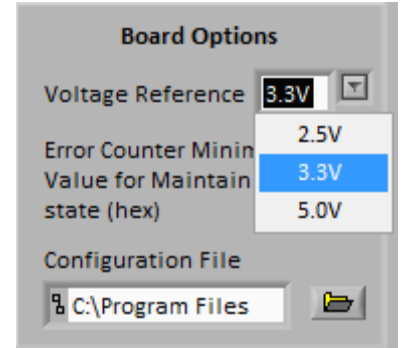

| Voltage Monitoring |        |            |        |  |  |  |  |  |  |
|--------------------|--------|------------|--------|--|--|--|--|--|--|
| AH F6              | AL 40  | BH F8      | BL 80  |  |  |  |  |  |  |
| A (10 bit)         | 03D9   | B (10 bit) | 03E2   |  |  |  |  |  |  |
| -> A =             | 3.177V | -> B =     | 3.206V |  |  |  |  |  |  |
| CH F5              | CL 00  | DH F2      | DL 40  |  |  |  |  |  |  |
| C (10 bit)         | 03D4   | D (10 bit) | 03C9   |  |  |  |  |  |  |
| -> C =             | 3.161V | -> D =     | 3.126V |  |  |  |  |  |  |

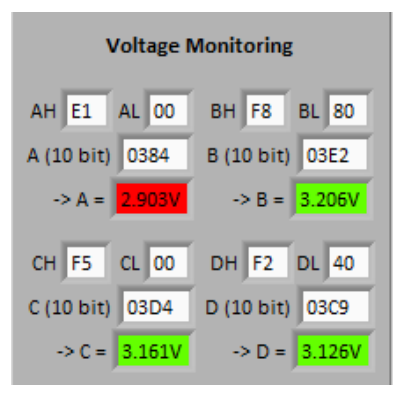

Now click the Live Updates button and you should see that the voltages being displayed are now referenced to 3.3V.

Depending on how your board has been shipped, the SENA potentiometer may not be correctly set, so the display may show a red background on channel A:

If your board shows channel A as green, please move the SENA potentiometer slightly, so that the voltage goes out of range and the VA Error Count is now "01" against a red background.

| <b>figuration and Live SP</b>                                                                          | Rs NVM Data Table                                                                                           | PRO-S                                                                                               | IL XC2000 Saf                                                                                                    | eTkit Test Bench                                                                                                    |                                                                                                    |
|----------------------------------------------------------------------------------------------------|----------------------------------------------------------------------------------------------------|----------------------------------------------------------------------------------------------------|----------------------------------------------------------------------------------------------------|----------------------------------------------------------------------------------------------------|----------------------------------------------------------------------------------------------------|
| Sys                                                                                                    | tem Configuration                                                                                           |                                                                                                    | Sta                                                                                                    | te Machine                                                                                                    | Run-time Options                                                                                                    |
| Communication<br>Port COM53 Auto<br>ierial debug<br>& C.\Temp\Serial<br>Disconnect<br>SC Restart       | s Boa<br>detect Voltage Re<br>Enable Error Count<br>Value for N<br>state (hex)<br>Configurati<br>8 C\Progra | rd Options<br>ference 3.3V T<br>er Minimum<br>laintain 40<br>on File<br>m Files                     | Ready - Ac                                                                                                    | tive → Disabled<br>→ Advance to Stop state →<br>CGESOB Reset →                                                                                                    | Live Update<br>Enable<br>Task Monitor<br>Data Compare<br>Write modified SFRs                                                                                                    |
| Live SFRs<br>System<br>SUM0 62<br>SUM0 62<br>SUM0 00<br>TST<br>SVER 30<br>MODE 00<br>TST 25<br>NUTO 00 | r System 01111000<br>e ErrorSys_NRY                                                                         | Task Monitoring<br>TaskStart 00<br>TaskEnd 00<br>WakePrescaler 00<br>Security<br>Register<br>SEC 00 | Error Counts<br>Seq'r 7F Task 11<br>VA 10 VB 7F<br>VC 7F VD 77<br>Compare 11 Comm 10<br>Sequencer Test<br>OTRLL 03 OTRHL 36<br>OTRLL 03 OTRHL 36 | Voltage Monitoring           AH         E1         AL         00         BH         F8         BL         80           A (10 bit)         0384         B (10 bit)         0384         B (10 bit)         0382           → A =         20057         → B =         3 2067           CH         F5         CL         00         DH         F2         DL 40           C (10 bit)         0304         D (10 bit)         0302         → C =         3 1617         → D =         3 1267 | Data Comparator (A, B)           8 bit         00         00           16 bit         0000         0000000           32 bit         00000000         00000000           Comp         00         00           Window Watchdog         Window CS EQ 00 |

You should see that the overall CIC61508 state is NOT READY.

| CIC61508 Output Status | State | Meaning   |
|------------------------|-------|-----------|
| SYSDIS_A               | On    |           |
| SYSDIS_B               | On    | NOT READY |
| SYSDIS_C               | On    |           |

Now move the SENA potentiometer slowly, so that the voltage moves between the lower and upper thresholds. The VA error count and the actual voltage readings should become green. The VA error count will then rise to 0x7F showing that the tests are passing.

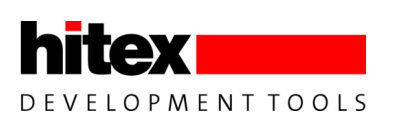

Enable the Task Monitor And Data Compare tests and the CIC61508 state should now move to READY

| Infreeon CIC61508 Test and Rapid Development for the Infreeon Safety System (TARDISS)  PRO-SIL XC2000 SafeTkit Test Bench Configuration and Live SFRs NVM Data Tables                                                                                                    |                                                                                                    |                                                                                                    |                                                                                                    |                                                                                                    |  |  |
|----------------------------------------------------------------------------------------------------|----------------------------------------------------------------------------------------------------|----------------------------------------------------------------------------------------------------|----------------------------------------------------------------------------------------------------|----------------------------------------------------------------------------------------------------|--|--|
| System Co                                                                                                    | nfiguration                                                                                                    | Sta                                                                                                    | te Machine                                                                                                    | Run-time Options                                                                                                    |  |  |
| Communications     Board Options       Port COMSS     Mandetect       Serial debug     teste       Scrial debug     teste       Computer Minimum     40       Scrial debug     teste       Disconnect     Configuration File       Sc Restart     Configuration File       Sc Restart     Configuration File                                          |                                                                                                    |                                                                                                    |                                                                                                    |                                                                                                    |  |  |
| Live SFRs         Error System           System         State         Error           SUMI 00         TST         1           Sver 30         State         Error           Sver 30         State         Error           FRR 21         Important         Important           MODE 00         TST         1           TST         15         HVER 02 | 0111100         Task Monitoring           Task Monitoring         TaskStart           TaskStart         07           WakeReload         00           WakeReload         00           Security         Register           SEC         00 | Error Counts           Seq1         77         Task         80           VA         77         VD         77           VC         77         VD         77           Compare         76         Comm         80           Sequencer Test         OTRUL         58         OTRUL         F3           OTRUL         59         OTRUL         69 | Voltage Monitoring           AH         F7         AL         40         BH         F8         BL         C0           A (10 bit)         05DD         B (10 bit)         05E3         S23         S23         S23           → A =         3.180V         → B =         3.210V         → B =         3.210V           CH         F5         CL         00         DH         F2         DL         40           C (10 bit)         05D4         D (10 bit)         03C9         → D =         5.126V           → C =         3.180V         → D =         5.126V          D =         5.126V | Data Comparator (A, B)           B bit         0         0           16 bit         PF00         0000           32 bit         00FFF00         00FF000           Comp         0         0           Window Watchdog         Min         02 |  |  |

The final step is to move the CIC61508 to the ACTIVE mode using the "Advance to Active" button.

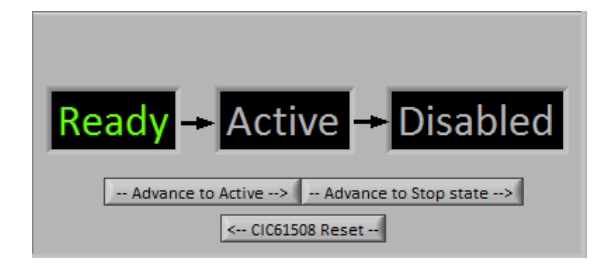

You should see the SYSDIS\_X LEDs change as per:

| CIC61508 Output Status | State | Meaning |  |  |
|------------------------|-------|---------|--|--|
| SYSDIS_A               | Off   |         |  |  |
| SYSDIS_B               | On    | ACTIVE  |  |  |
| SYSDIS_C               | On    |         |  |  |

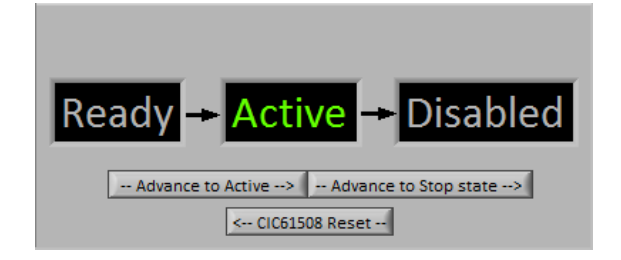

This is the state that the PRO-SIL XC2000 reaches during its initialization procedure, so that by the time the StartupHook() function exits, the CIC61508 is in a stable state with the Safety Path enabled.

/\* Call SafeTcore start-up hook \*/
Sil\_StartupHook();

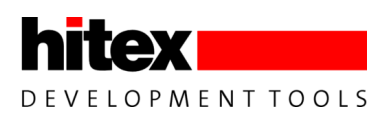

# 6.12 Entering The DISABLED State

Once in the ACTIVE state, only the DISABLED state is possible. Under normal system operation, this would be when power down occurs and the XC2388E would send the STOP command to the CIC61508 to give an orderly shutdown. However, in the event of a fault such as a voltage brown-out on the XC2388E, the voltage on for example the SENA channel would fall out of the legal range and cause the Voltage Monitor A error counter to drop to below 0x40. This would cause the CIC61508 drop into the DISABLED state.

This can be simulated by moving the SENA potentiometer slightly. The CIC61508 will then move to the DISABLED state.

| CIC61508 Output Status | State | Meaning  |
|------------------------|-------|----------|
| SYSDIS_A               | On    |          |
| SYSDIS_B               | On    | DISABLED |
| SYSDIS_C               | On    |          |

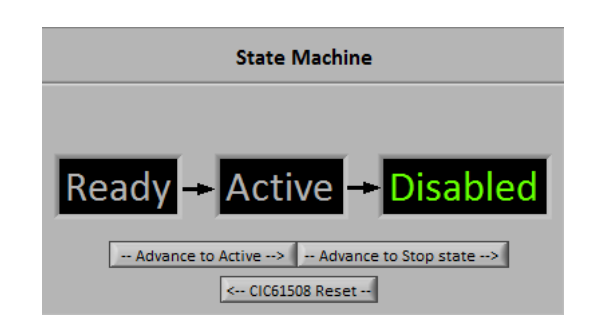

Now click on the CIC61508 Reset button and slowly move the SENA potentiometer back to the correct position so that ACTIVE mode is re-entered. You should see the SYSDIS\_X LEDs change as per:

| CIC61508 Output Status | State | Meaning |
|------------------------|-------|---------|
| SYSDIS_A               | Off   |         |
| SYSDIS_B               | On    | ACTIVE  |
| SYSDIS_C               | On    |         |

| Ready Active Disabled                     |
|-------------------------------------------|
| Advance to Active> Advance to Stop state> |

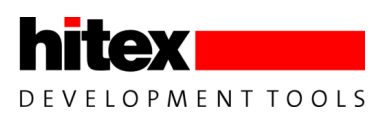

#### 6.13 Reloading And Starting The PRO-SIL XC2000 Demo Application

When you have finished using the PRO-SIL TestBench, in order to reload the Demo Application the HiTOP project "SCII\_DemoApplication\_XC2388E.htp" must be opened. Close the current HiTOP project and then open the Demo Application project, as shown below.

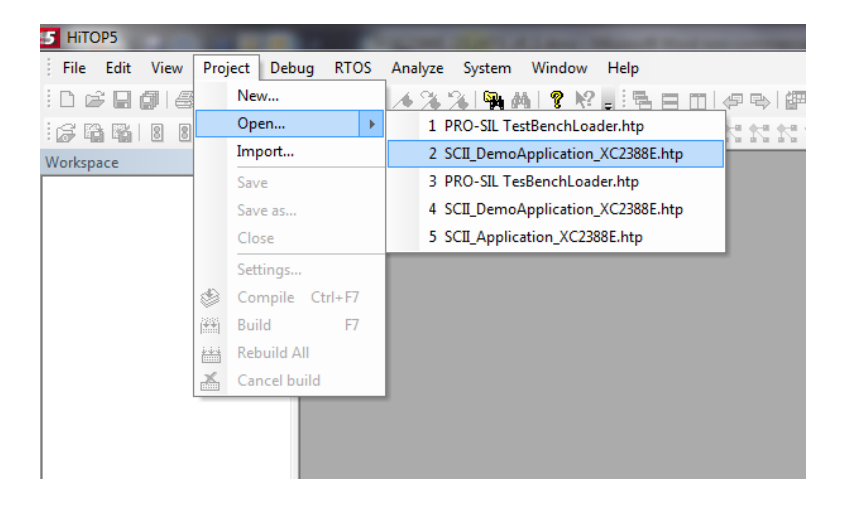

#### Figure 15 Reloading The Demo Application Project

Please note that as the voltage monitor A in the CIC61508 is now enabled, the Demo Application may not enter the READY state as the SENA potentiometer may not be in the correct position! Please refer to section 6.12 to see how to correctly set the SENA potentiometer before proceeding.

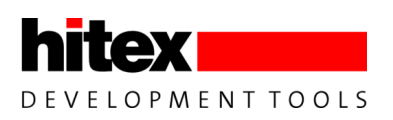

# 6.13.1 Testing The New CIC61508 Configuration With The PRO-SIL XC2000 Application

#### 6.13.1.1 Restart PRO-SIL XC2000 With SENA In The Correct Position

It is assumed that the Demo Application has been reloaded into the SafeTkit. We can now restart the PRO-SIL XC2000 application. HiTOP54-166 should appear as shown below.

| FiTOP5 (SCII_DemoApplication_XC2388E.htp / EasyKit-XC166) - [cstart.c]                                                                                                    |        |                                 |                             | ×         |
|----------------------------------------------------------------------------------------------------|--------|---------------------------------|-----------------------------|-----------|
| Eile Edit View Project Debug RTOS Analyze System Window Help                                                                                                    |        |                                 |                             | _ & ×     |
| ें 🗅 📽 🖬 🎒 🚳 🔃 🔍 🐇 🖻 🛍 🔺 🖄 🖏 🦓 🦓 🖓 🛃 🔋 🕅 🚍 🖬 🖉 🖉 🚽 🚰 🖬 🖉 🖉 👘 🖉 👘 DemoApplicatic -                                                                                                    |        | • 🕸 🖽 🖽 🗸 🖕                     |                             |           |
| = = = = = = = = = = = = = = = = = = =                                                                                                    |        |                                 |                             |           |
| Workspace - ModuleView # × Disassembly Sil RAMTest TexM SCII Target CicH CIC State Scheduler cstart U0C0 mai +                                                                                                    | ×      | Vatch - Watch1                  |                             | 4 ×       |
| CIC61508_Statu: ^ externnearcharlc_ub_user_stack3();                                                                                                    | 1      | ID Expression                   | Value                       | Туре      |
| CIC Sfr extern huge char lc ub system stack[];                                                                                                    |        | 02 # #CIC_State#CIC_Sfr         | {0xEE,0x54,0xE9,0x62,0xC,0x | struct    |
| in-10 volc_ge_state<br>in-10 volc_ge_state<br>in-10 vol | 11.    |                                 |                             |           |
| f0 vManage_CIC_state extern huge char 1c_base_dptp1[];                                                                                                    |        |                                 |                             |           |
| Gitt Citet Citet Citet Coverage();                                                                                                    |        |                                 |                             |           |
| extern cptab_t _lc_copy_table[];                                                                                                    |        |                                 |                             |           |
| Demp                                                                                                    |        |                                 |                             |           |
| time HiTOP_API     ' cstart() - startup code, invoked from the RESET vector                                                                                                    |        |                                 |                             |           |
| wid _interrupt(0) _registerbank( cstart_rb ) _cstart( void )                                                                                                    | 11     |                                 |                             |           |
|                                                                                                    | 11     |                                 |                             |           |
| © = Cpr_Cfg                                                                                                    |        |                                 |                             |           |
| <pre>#if !_WDT_ENABLED<br/>diswdt (): /* disable ystohdog timer */</pre>                                                                                                    |        |                                 |                             |           |
| RAMTest #endif                                                                                                    |        |                                 |                             |           |
| B-Tg Sost Stream                                                                                                    | 11-    |                                 |                             |           |
| GUI_Target     A Initialize registers                                                                                                    | 11     |                                 |                             |           |
| e SfI_CAN_LLC                                                                                                    |        |                                 |                             |           |
| Sfl_CAN_Loopback                                                                                                    |        |                                 |                             |           |
| Getter /* Venen no WUTCON available, use WUTKEL and WUTCS */     ifels WUTKEL and WUTCS */                                                                                                    |        |                                 |                             |           |
| Sf_InitRAM     if (_WDTREL_INIT)WDTREL.U = _WDTREL_VALUE;                                                                                                    | 11-    |                                 |                             |           |
| Sfils # endit                                                                                                    | 11     |                                 |                             |           |
| If (_WDICS_INIT)WDICS_U = (_WDICS_MASK) + (_WDIC                                                                                                    |        |                                 |                             |           |
| SilpCC     tendif                                                                                                    |        |                                 |                             |           |
| #if _WDT_ENABLED     #if _WDT_ENABLED     #if _WDT_ENABLED                                                                                                    | 11     |                                 |                             |           |
| endif                                                                                                    | 11     |                                 |                             |           |
| tiller version                                                                                                    | -      |                                 |                             |           |
| ModuleView FileView                                                                                                    | 1      | Register   Mem0   Locals   Watc | h2 Watch3 Watch1            |           |
| Callstack # X Output                                                                                                    |        |                                 |                             | ₽ ×       |
| ⇔_cstart() #64 WAIT<br>PESET TARCET                                                                                                    |        |                                 |                             | ~         |
| UNASSEMBLE _cstart COUNT 39 MIXED                                                                                                    |        |                                 |                             |           |
|                                                                                                    |        |                                 |                             | -         |
| Ready Brack                                                                                                    | ak (1) | User request Debug I n 64       |                             | BL Halted |

Before running the Demo Application, perform a reset of the XC2388E from the TR "Target Reset" button (<sup>III</sup>). This will reset both the XC2388E and the CIC61508. The yellow LED 3 should flash approximately once per second and the CIC61508's SYSDIS\_A, SYSDIS\_B and SYSDIS\_C LED should be off. This indicates that the board is in a running condition and that the CIC61508 has reached the ACTIVE mode.

| CIC61508 Output Status | State | Meaning |
|------------------------|-------|---------|
| SYSDIS_A               | Off   |         |
| SYSDIS_B               | Off   | ACTIVE  |
| SYSDIS_C               | Off   |         |

We are now in a position to really see how the PRO-SIL safety system functions. The SENA potentiometer should still be in the correct position so that the voltage read on SENA is within the upper and lower thresholds, here 950 bits and 1000 bits.

If you now move the SENA potentiometer slightly, the voltage will move outside of the range and the CIC61508 will start to register test failures. Eventually the VA error counter will drop below 0x40 (MAINTAIN threshold) and the CIC61508 state will drop through the TRIP1/2/3 states to DISABLED. Try this whilst looking at the SYSDIS. LEDs.

| Voltage Monitor |        |      |  |  |
|-----------------|--------|------|--|--|
| 950             | < VA < | 1000 |  |  |
| 950             | < V8 < | 1000 |  |  |
| 950             | < vc < | 1000 |  |  |
| 950             | < VD < | 1000 |  |  |

They will end up in the DISABLED state, but you may be able to detect them sequencing through the TRIP states on the way.

| CIC61508 Output Status | State | Meaning  |
|------------------------|-------|----------|
| SYSDIS_A               | On    |          |
| SYSDIS_B               | On    | DISABLED |
| SYSDIS_C               | On    |          |

The yellow LEDs will stop flashing and all 4 will be on, showing that the PRO-SIL XC2000 application has shut down.

# 6.13.1.2 Restart PRO-SIL XC2000 With SENA In An Incorrect Position

If PRO-SIL XC2000 tries to start from reset with SENA at the wrong voltage, it will never reach the READY or ACTIVE states, remaining in the NOTREADY condition.

| CIC61508 Output Status | State | Meaning   |
|------------------------|-------|-----------|
| SYSDIS_A               | Off   |           |
| SYSDIS_B               | Off   | NOT READY |
| SYSDIS_C               | On    |           |

This simulates a power-up fault where perhaps the supply voltage for a critical element is out of limits and so the PRO-SIL system prevents the system from starting up in a potentially dangerous or unstable state.

# 6.13.2 Restoring The SafeTkit To A Running Condition

It is not a good idea to leave the SafeTKit in a state where it will not power-up and run in the ACTIVE mode! To get it working again, we will need to check the state of the

Voltage Monitor A error counter. Make sure that the XC2388E potentiometer (below the LCD panel) is fully anti-clockwise. Checking the state of the error counters is done using the Watch window in HiTOP54-166. Click on the Watch1 tab to reveal a structure within PRO-SIL XC2000 that contains an image of the current CIC61508 SFRs called "CIC\_Sfr".

| • | Register Mem0 Locals Watch2 Watch3 Watch1 |  |
|---|-------------------------------------------|--|
|   |                                           |  |

Click on the '+' to the left of "#CIC\_State#CIC\_Sfr" to expose the structure elements.

| •       | ) III III II II II II II II II II II II |                             |        |   |
|---------|-----------------------------------------|-----------------------------|--------|---|
| Watch - | Watch1                                  |                             | ą      | x |
| ID      | Expression                              | Value                       | Туре   |   |
| O2      | #CIC_State#CIC_Sfr                      | {0x7,0x42,0x80,0x81,0xC,0x2 | struct |   |
|         |                                         |                             |        |   |
|         |                                         |                             |        |   |

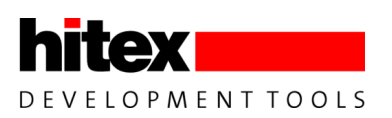

The two important SFRs are "SYS" and "VLTMACNT". These are the overall system state (READY, ACTIVE, DISABLED etc.) and the Voltage Monitor A error counter. Start the Demo Application ( B). HiTOP is able to recover the values of the application data in real time. The SYS SFR should show the value 0x78. This corresponds to the NONREADY state. Now move the SENA potentiometer slowly until the VLTMACNT goes to a value of greater than 0x7E. This will happen when the SENA voltage is in the correct 950-1000 bit range. The SYS SFR will change to 0x3C (READY state).

| Watch - Watch1 4 |                    |                          |               |  |  |
|------------------|--------------------|--------------------------|---------------|--|--|
| ID               | Expression         | Value                    | Туре          |  |  |
| 02               | #CIC_State#CIC_Sfr | {0x3D,0xDE,0xC4,0x4F,0xC | struct        |  |  |
|                  | OTSRHH             | 0x3D 61 '='              | unsigned char |  |  |
|                  | OTSRHL             | 0xDE 222 '\xDE'          | unsigned char |  |  |
|                  | OTSRLH             | 0xC4 196 '\xC4'          | unsigned char |  |  |
|                  | OTSRLL             | 0x4F 79 'O'              | unsigned char |  |  |
|                  | WMAX               | 0x0C12 '\f'              | unsigned char |  |  |
|                  | WMIN               | 0x02 2 '\2'              | unsigned char |  |  |
|                  | SEQ                | 0x00 0 '\0'              | unsigned char |  |  |
|                  | SYS                | 0x78 120 'x'             | unsigned char |  |  |
|                  | OTSCNT             | 0x7D 125 '}'             | unsigned char |  |  |
|                  | VLTMACNT           | 0x011 '\1'               | unsigned char |  |  |
|                  | VLTMBCNT           | 0x7F 127 '\x7F'          | unsigned char |  |  |
|                  | VLTMCCNT           | 0x7F 127 '\x7F'          | unsigned char |  |  |
|                  | VLTMDCNT           | 0x7F127 '\x7F'           | unsigned char |  |  |
|                  | TSKMCNT            | 0x7D 125 '}'             | unsigned char |  |  |
|                  | DCMPCNT            | 0x7F 127 '\x7F'          | unsigned char |  |  |
|                  | SPICNT             | 0x80 128 '\x80'          | unsigned char |  |  |

Now if you move the XC2388E potentiometer fully clockwise, the CIC61508 will enter ACTIVE mode, the SYS SFR will go to 0x1E, the yellow LED will start flashing and all the SYSDIS LEDs will be extinguished.

The SafeTkit is now in a running condition again.

| Watch - Watch1 |                      |                                    |                                              |
|----------------|----------------------|------------------------------------|----------------------------------------------|
| ID             | Expression           | Value                              | Туре                                         |
| 02             | - #CIC_State#CIC_Sfr | {0xF8,0x42,0x63,0xE8,0xC,0         | struct                                       |
|                | OTSRHH               | 0xF8 248 '\xF8'                    | unsigned char                                |
|                | OTSRHL               | 0x42 66 'B'                        | unsigned char                                |
|                | OTSRLH               | 0x63 99 'c'                        | unsigned char                                |
|                | OTSRLL               | 0xE8 232 '\xE8'                    | unsigned char                                |
|                | WMAX                 | 0x0C12 '\f'                        | unsigned char                                |
|                | WMIN                 | 0x02 2 '\2'                        | unsigned char                                |
|                | SEQ                  | 0x0C12 '\f'                        | unsigned char                                |
|                | SYS                  | 0x1E 30 '\x1E'                     | unsigned char                                |
|                | OTSCNT               | 0x7F127 '\x7F'                     | unsigned char                                |
|                | VLTMACNT             | 0x7F127 '\x7F'                     | unsigned char                                |
|                | VLTMBCNT             | 0x7F127 '\x7F'                     | unsigned char                                |
|                | VLTMCCNT             | 0x7F127 '\x7F'                     | unsigned char                                |
|                | VLTMDCNT             | 0x80 128 '\x80'                    | unsigned char                                |
|                | TSKMCNT              | 0x7D 125 '}'                       | unsigned char                                |
|                | DCMPCNT              | 0x7F127 '\x7F'                     | unsigned char                                |
|                | SPICNT               | 0x80 128 '\x80'                    | unsigned char                                |
|                | DCMPCNT              | 0x7F 127 '\x7F'<br>0x80 128 '\x80' | unsigned cha<br>unsigned cha<br>unsigned cha |

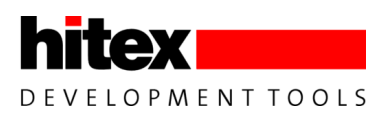

### 6.14 Conclusion

That completes the Quick Start Introduction. The next few sections cover more advanced information on the topics covered so far.

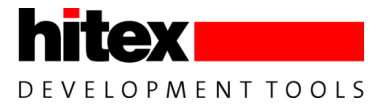

# 7 PRO-SIL XC2000 Example Applications

### 7.1 Adapting The PRO-SIL XC2000 For The SafeTkit XC2388E

The PRO-SIL XC2000 has been adapted to make it more suitable for use in a starter kit environment. The major adaptations are listed below.

All the elements of the PRO-SIL XC2000 necessary to build an application are located in the SCII\_LIB subdirectory inside the Demo Application directory.

The main PRO-SIL XC2000 system consists of thirty 'C' source files. These have been compiled into an object library "SCII\_Source.lib" during the kit preparation. This is located in the SCII\_LIB\Lib directory in the Demo Application. The linker accesses this library in this location to resolve any PRO-SIL external symbols.

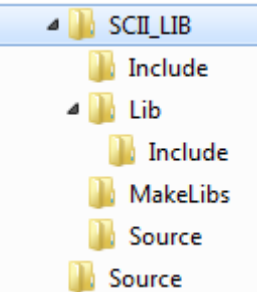

The Application call-back functions are in Applcbk.c. This is located in

SCII\_LIB\Source. It has been adapted from the standard delivery to record the details of any errors in a global structure.

All the include files for PRO-SIL XC2000 are collected together and placed in SCII\_LIB\lib\Include. This allows the Demo Application to find all the necessary header files without having access to the normal PRO-SIL XC2000 directory structure.

The Demo Application is essentially fixed and no PRO-SIL XC2000 settings can be changed.

### 7.2 Advanced Example Application

The Standard Application allows the Task Execution Monitor configuration to be altered and tests to be enabled or disabled in the startup procedure. This application is recommended for use as the basis of customers' own developments, as the transfer to the full source code version of PRO-SIL XC2000 is easy. It is not included in the Tasking Eclipse workspace but it can be found in:

C:\Hitex\PRO-SIL XC2000\MAYFLOWER2.3bSK\Implementation\_v303\_Demo\Standard Application

In this application, the PRO-SIL XC2000 again exists as a library, but the PRO-SIL source files TexM.c, Sil.c, Sil\_Cfg.c have been placed in the SCI\_LIB\Source directory to allow local changes to be made. Sil\_Cfg.c contains the peripheral SFR configuration check structures that are used in the startup and shutdown hooks. The upper and lower error thresholds for each monitor, as well the enabling or disabling of tests, is performed via the SCII\_cfg.h file located in SCII\_LIB\Include. The object files created by compiling these from within the applications replace the standard ones in the SCII\_Source.lib. The Standard Application can be configured using the guidance contained in the full PRO-SIL XC2000 User Manual in Chapter "5 Configuring PRO-SIL XC2000: Generic".

Please note that the evaluation tools and software supplied in the SafeTkit have limitations that allow prototype application development, but preclude the creation of commercial applications. These restrictions can be overcome by purchasing the full versions from Hitex.

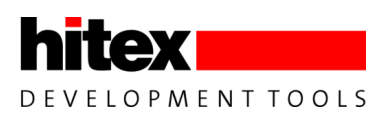

### 7.3 SafeTkit Default PRO-SIL XC2000 Configurations

The settings contained in the default SCII\_Cfg.H for use on the SafeTkit XC2388E are:

Lower Error Count Thresholds: 10 Upper Error Count Thresholds: 5

| XC2388E clock:    | 80MHz |
|-------------------|-------|
| System period:    | 6ms   |
| System tick time: | 600us |

All tests enabled in startup and shutdown hooks RAM Cell test and Peripheral Configuration test enabled for cyclic operation

For detailed information on the operation and configuration of the PRO-SIL XC2000 SafeTkit version, please refer to the PRO-SIL XC2000 User Manual.

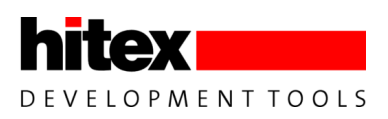

# 8 Further Information

This document provides a brief introduction to the SafeTkit and the PRO-SIL safety system. You can find out more in the following documents:

#### 8.1 Information On The Application Of PRO-SIL XC2000 TO ISO26262

4227.XC2300\_SafetyConcept\_IFX.pdf

### 8.2 Information On Importing And Exporting CIC61508 Calibration Data Sets

PRO-SIL TestBench User Manual

#### 8.3 Advanced CIC61508 Operation

CIC61508 User Manual v1.0.pdf

### 8.4 Detailed Operation And Configuration Of The PRO-SIL XC2000 Safety Driver

PRO-SIL XC2000 UM v1.8.pdf

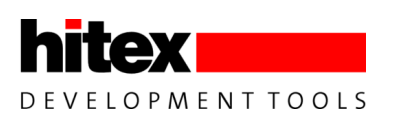

# 9 Appendix A: Programming The CIC61508 Firmware

#### 9.1 Installing The CIC61508 Firmware

The CIC61508 firmware is programmed via a dedicated JTAG connector. A USB-JTAG interface such as the Hitex Tantino or MiniWiggler must be attached to this. A programming application is then required.

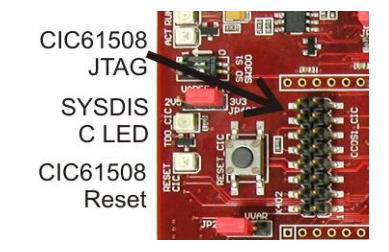

The Infineon FLOAD tool is recommended and this is supplied in:

C:\Hitex\PRO-SIL XC2000\MAYFLOWER2.3bSK\Implementation\_v303\_Demo\firmware\FLOADsetup\_v4.7.exe

This must be installed using this setup .EXE file.

The CIC61508 firmware is contained in:

C:\Hitex\PRO-SIL XC2000\MAYFLOWER2.3bSK\Implementation\_v303\_Demo \firmware\cic61508\_XC2388ESafeTkit.hex

www.hitex.com